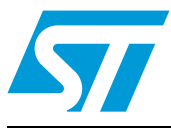

# UM0701 User manual

Getting started with the STEVAL-MKI032V1, STM32-MEMS demonstration board

# 1 Introduction

This user manual describes the STEVAL-MKI032V1, STM32-MEMS demonstration board which serves as interface between the STM32<sup>™</sup> demonstration board (STMicroelectronics<sup>™</sup> STM3210B-EVAL, STM3210E-EVAL, IAR KickStart Kit<sup>™</sup> for STM32) and the MEMS demonstration board (any STEVAL-MKI0xxVx compatible with DIL24 socket).

The STM32-MEMS demonstration board comes with a development kit: a firmware package for the STM32 microcontroller family, which includes a library, examples, demonstration applications and application hints. The aim of this development kit is to provide a simple interface to analog and digital MEMS accelerometers together with demonstration applications that utilize this interface.

The STM32 family of 32-bit Flash microcontrollers is based on the breakthrough ARM<sup>®</sup> Cortex<sup>™</sup>-M3, a core specifically developed for embedded applications. The STM32 family benefits from the Cortex-M3 architectural enhancements including the Thumb-2<sup>®</sup> instruction set to deliver improved performance with better code density, significantly faster response to interrupts, all combined with industry-leading power consumption.

The STM32 family is built to offer new degrees of freedom to MCU users. It offers a complete 32-bit product range that combines high-performance, real-time, low-power and low-voltage operation, while maintaining full integration and ease of development. Compatibility of pin-assignments, peripherals and software across all STM32 devices is a core technical feature throughout this family of microcontrollers.

The STM32 family of microcontrollers is supported by a complete range of high-end and low-cost demonstration, software, debugging and programming tools. This complete line includes third-party solutions that come complete with an integrated development environment and in-circuit debugger/programmer featuring a JTAG application interface. Developers who are new to this family and the Cortex core can also benefit from the range of starter kits that are specially designed to help developers evaluate device features and start their own applications.

Sensors based on MEMS (micro electro-mechanical systems) technology are conquering many market segments, ranging from mobile communication and computing to consumer electronics, healthcare and industrial. ST offers a portfolio of MEMS-based linear accelerometers able to sense acceleration or vibration in one, two and even three axes. Leveraging on proprietary MEMS technology and worldwide recognized success on acceleration sensors, ST introduces new high-performance MEMS gyroscope sensors.

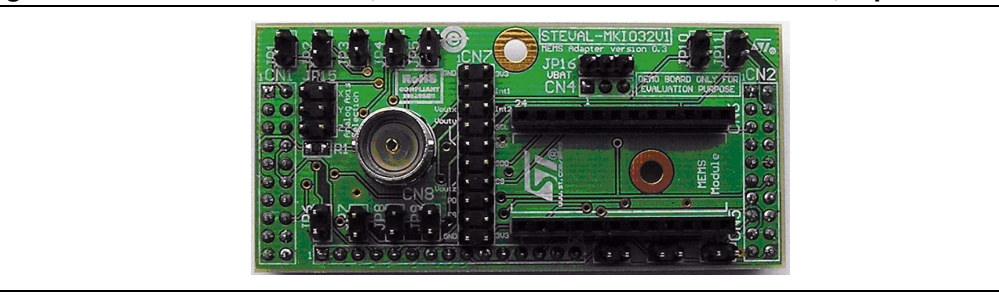

#### Figure 1. STEVAL-MKI032V1, STM32-MEMS demonstration board, top view

# Contents

| 1 | Introduction                |                             |                                                |  |
|---|-----------------------------|-----------------------------|------------------------------------------------|--|
| 2 | Key features of the board 6 |                             |                                                |  |
| 3 | Gene                        | General system description7 |                                                |  |
| 4 | Board                       | Board layout                |                                                |  |
| 5 | Syste                       | System setup                |                                                |  |
|   | 5.1                         | System                      | setup with STM3210B-EVAL board                 |  |
|   |                             | 5.1.1                       | Connecting the STM32-MEMS board9               |  |
|   |                             | 5.1.2                       | Setup for analog MEMS                          |  |
|   |                             | 5.1.3                       | Setup for digital MEMS - SPI interface10       |  |
|   |                             | 5.1.4                       | Setup for digital MEMS - I2C interface         |  |
|   |                             | 5.1.5                       | Analog MEMS signals connected to STM32 pins    |  |
|   |                             | 5.1.6                       | Digital MEMS signals connected to STM32 pins12 |  |
|   | 5.2                         | System                      | setup with STM3210E-EVAL board 12              |  |
|   |                             | 5.2.1                       | Connecting the STM32-MEMS board12              |  |
|   |                             | 5.2.2                       | Setup for analog MEMS13                        |  |
|   |                             | 5.2.3                       | Setup for digital MEMS - SPI interface13       |  |
|   |                             | 5.2.4                       | Setup for digital MEMS - I2C interface         |  |
|   |                             | 5.2.5                       | Analog MEMS signals connected to STM32 pins15  |  |
|   |                             | 5.2.6                       | Digital MEMS signals connected to STM32 pins   |  |
|   | 5.3                         | System                      | setup with STM3210B-SK/IAR board 15            |  |
|   |                             | 5.3.1                       | Connecting the STM32-MEMS board15              |  |
|   |                             | 5.3.2                       | Setup for all MEMS 16                          |  |
|   |                             | 5.3.3                       | Analog MEMS signals connected to STM32 pins    |  |
|   |                             | 5.3.4                       | Digital MEMS signals connected to STM32 pins   |  |
| 6 | Remo                        | te conr                     | nection option                                 |  |
|   | 6.1                         | Remote                      | connection connector CN7 18                    |  |
|   | 6.2                         | Analog                      | axis selection - JP15 jumper 19                |  |
| 7 | STM3                        | 2-MEM                       | S development kit 20                           |  |

Doc ID 15703 Rev 1

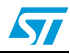

| 7.1              | MEMS       | MEMS Library 20                                |      |  |
|------------------|------------|------------------------------------------------|------|--|
| 7.2              | MEMS       | Library functions reference                    | 21   |  |
|                  | 7.2.1      | MEMS_ANL_Setup function                        | . 22 |  |
|                  | 7.2.2      | MEMS_ANL_Drive_FS function                     | . 22 |  |
|                  | 7.2.3      | MEMS_ANL_Drive_PD function                     | . 23 |  |
|                  | 7.2.4      | MEMS_ANL_ADC_Restart function                  | . 23 |  |
|                  | 7.2.5      | MEMS_ANL_Get_Axis function                     | . 23 |  |
|                  | 7.2.6      | MEMS_DIG_Setup_Int1 function                   | . 24 |  |
|                  | 7.2.7      | MEMS_DIG_Setup_Int2 function                   | . 24 |  |
|                  | 7.2.8      | MEMS_SPI_Setup function                        | . 24 |  |
|                  | 7.2.9      | MEMS_SPI_WriteReg function                     | . 25 |  |
|                  | 7.2.10     | MEMS_SPI_ReadReg function                      | . 25 |  |
|                  | 7.2.11     | MEMS_SPI_SendFrame function                    | . 26 |  |
|                  | 7.2.12     | MEMS_SPI_ReceiveFrame function                 | . 26 |  |
|                  | 7.2.13     | MEMS_I2C_Setup function                        | . 27 |  |
|                  | 7.2.14     | MEMS_I2C_Set_Address function                  | . 27 |  |
|                  | 7.2.15     | MEMS_I2C_WriteReg function                     | . 27 |  |
|                  | 7.2.16     | MEMS_I2C_ReadReg function                      | . 28 |  |
|                  | 7.2.17     | MEMS_I2C_SendFrame function                    | . 28 |  |
|                  | 7.2.18     | MEMS_I2C_ReceiveFrame function                 | . 29 |  |
| 7.3              | Example    | e of MEMS Library usage: analog MEMS           | 30   |  |
| 7.4              | Exampl     | e of MEMS Library usage: digital MEMS over I2C | 31   |  |
| 7.5              | STM32-     | MEMS demonstration applications                | 32   |  |
|                  | 7.5.1      | STM32-MEMS USB demonstration application       | . 33 |  |
|                  | 7.5.2      | STM32-MEMS LCD demonstration applications      | . 34 |  |
| 7.6              | Applicat   | tion tips: inclination measurement             | 35   |  |
|                  | 7.6.1      | Description                                    | . 35 |  |
|                  | 7.6.2      | Chip selection                                 | . 37 |  |
| Appendix A       | Bill of ma | iterials                                       | 38   |  |
| Appendix B       | Artwork p  | prints                                         | 39   |  |
| Appendix C       | Board sc   | hematic                                        | 40   |  |
| Revision history |            |                                                |      |  |

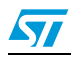

# List of tables

| Table 1.  | Connecting the STM32-MEMS board to the STM3210B-EVAL board   | 9  |
|-----------|--------------------------------------------------------------|----|
| Table 2.  | Analog MEMS signals connected to STM32 pins                  | 12 |
| Table 3.  | System setup with STM3210E-EVAL board                        | 12 |
| Table 4.  | Connecting STM32-MEMS board to STM3210E-EVAL board           | 12 |
| Table 5.  | Analog MEMS signals connected to STM32 pins                  | 15 |
| Table 6.  | Digital MEMS signals connected to STM32 pins                 | 15 |
| Table 7.  | Connecting the STM32-MEMS board to the STM3210B-SK/IAR board | 16 |
| Table 8.  | Analog MEMS signals connected to STM32 pins                  | 17 |
| Table 9.  | Digital MEMS signals connected to STM32 pins                 | 17 |
| Table 10. | CN7 connector pinout                                         | 19 |
| Table 11. | MEMS Library structure                                       | 20 |
| Table 12. | MEMS Library functions                                       | 21 |
| Table 13. | MEMS_ANL_Setup function                                      | 22 |
| Table 14. | MEMS_ANL_Drive_FS function                                   | 22 |
| Table 15. | MEMS_ANL_Drive_PD function                                   | 23 |
| Table 16. | MEMS_ANL_ADC_Restart function                                | 23 |
| Table 17. | MEMS_ANL_Get_Axis function                                   | 23 |
| Table 18. | MEMS_DIG_Setup_Int1 function                                 | 24 |
| Table 19. | MEMS_DIG_Setup_Int2 function                                 | 24 |
| Table 20. | MEMS_SPI_Setup function                                      | 24 |
| Table 21. | MEMS_SPI_WriteReg function                                   | 25 |
| Table 22. | MEMS_SPI_ReadReg function                                    | 25 |
| Table 23. | MEMS_SPI_SendFrame function                                  | 26 |
| Table 24. | MEMS_SPI_ReceiveFrame function                               | 26 |
| Table 25. | MEMS_I2C_Setup function                                      | 27 |
| Table 26. | MEMS_I2C_Set_Address function                                | 27 |
| Table 27. | MEMS_I2C_WriteReg function                                   | 27 |
| Table 28. | MEMS_I2C_ReadReg function                                    | 28 |
| Table 29. | MEMS_I2C_SendFrame function                                  | 28 |
| Table 30. | MEMS_I2C_ReceiveFrame function                               | 29 |
| Table 31. | Bill of material                                             | 38 |
| Table 32. | Document revision history                                    | 41 |

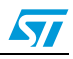

# List of figures

| STEVAL-MKI032V1, STM32-MEMS demonstration board, top view                    | . 1                                                                                                    |
|------------------------------------------------------------------------------|----------------------------------------------------------------------------------------------------|
| System with STM32-MEMS demonstration board                                   | . 7                                                                                                    |
| STM32-MEMS demonstration board layout                                        | . 8                                                                                                    |
| Connecting MEMS demonstration board to STM32-MEMS board                      | . 9                                                                                                    |
| STM3210B-EVAL board with STM32-MEMS board connected                          | 10                                                                                                    |
| Setup for analog MEMS                                                        | 10                                                                                                    |
| Setup for digital MEMS - SPI interface                                       | 11                                                                                                    |
| Setup for digital MEMS - I2C interface                                       | 11                                                                                                    |
| STM3210E-EVAL board with STM32-MEMS board connected                          | 13                                                                                                    |
| Setup for analog MEMS                                                        | 13                                                                                                    |
| Setup for digital MEMS - SPI interface                                       | 14                                                                                                    |
| Setup for digital MEMS - I2C interface                                       | 14                                                                                                    |
| Connecting the STM32-MEMS board to the STM3210B-SK/IAR board                 | 15                                                                                                    |
| STM3210B-SK/IAR board with STM32-MEMS board connected                        | 16                                                                                                    |
| Setup for all MEMS                                                           | 16                                                                                                    |
| Remote connection                                                            | 18                                                                                                    |
| Remote connection connector CN7                                              | 18                                                                                                    |
| Analog axis selection using the JP15 jumper                                  | 19                                                                                                    |
| MEMS USB Reader Windows GUI application                                      | 34                                                                                                    |
| STM32-MEMS LCD demonstration application running on STM3210B_EVAL (left) and |                                                                                                    |
| _SK_IAR (right)                                                              | 35                                                                                                    |
| Earth's gravity                                                              | 35                                                                                                    |
| Inclination measurement                                                      | 36                                                                                                    |
| Sinus and Cosinus functions                                                  | 36                                                                                                    |
| STM32-MEMS demonstration board PCB (top and bottom layers)                   | 39                                                                                                    |
| Board schematic                                                              | 40                                                                                                    |
|                                                                              | STEVAL-MKI032V1, STM32-MEMS demonstration board, top view .<br>System with STM32-MEMS demonstration board .<br>STM32-MEMS demonstration board layout .<br>Connecting MEMS demonstration board to STM32-MEMS board .<br>STM3210B-EVAL board with STM32-MEMS board connected .<br>Setup for analog MEMS .<br>Setup for digital MEMS - SPI interface .<br>Setup for digital MEMS - I2C interface .<br>Setup for digital MEMS - SPI interface .<br>Setup for digital MEMS - SPI interface .<br>Setup for digital MEMS - SPI interface .<br>Setup for digital MEMS - SPI interface .<br>Setup for digital MEMS - SPI interface .<br>Setup for digital MEMS - I2C interface .<br>Setup for digital MEMS - SPI interface .<br>Setup for digital MEMS - I2C interface .<br>Setup for digital MEMS - I2C interface .<br>Setup for digital MEMS - I2C interface .<br>Setup for digital MEMS - SPI interface .<br>Setup for digital MEMS - SPI interface .<br>Setup for digital MEMS - SPI interface .<br>Setup for digital MEMS - SPI interface .<br>Setup for digital MEMS - SPI interface .<br>Connecting the STM32-MEMS board to the STM3210B-SK/IAR board.<br>STM3210B-SK/IAR board with STM32-MEMS board connected .<br>Setup for all MEMS .<br>Remote connection .<br>Remote connection connector CN7 .<br>Analog axis selection using the JP15 jumper .<br>MEMS USB Reader Windows GUI application .<br>STM32-MEMS LCD demonstration application running on STM3210B_EVAL (left) and SK_IAR (right) .<br>Earth's gravity .<br>Inclination measurement .<br>Sinus and Cosinus functions .<br>STM32-MEMS demonstration board PCB (top and bottom layers) .<br>Board schematic . |

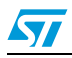

# 2 Key features of the board

- Compatible with the following demonstration boards.
  - ST STM3210B-EVAL ST demonstration board implementing the complete range of peripherals and features for the STM32F10xxB (128 KB) medium-density devices.
  - ST STM3210E-EVAL ST demonstration board implementing the complete range of peripherals and features for the STM32F10xxE (512 KB) high-density devices.
  - IAR KickStart Kit<sup>™</sup> for STM32 (STM3210B-SK/IAR) full-featured demonstration board with STM32F103B microcontroller, standalone J-Link debugger/programmer, IAR Embedded Workbench<sup>®</sup> for ARM (EWARM) development environment, IAR C/C++ compiler.
- Compatible with all STEVAL-MKI0xxVx MEMS accelerometer demonstration boards suitable for DIL24 sockets. Recommended boards are:
  - digital MEMS accelerometers: STEVAL-MKI013V1 (LIS302DL), STEVAL-MKI009V1 (LIS3LV02DL),
  - analog MEMS accelerometers: STEVAL-MKI015V1 (LIS344ALH), STEVAL-MKI018V1 (LIS244AL), STEVAL-MKI020V1 (LIS302SG),
- Options for remote connection using two STM32-MEMS demonstration boards.
  - Standard 20-pin ribbon cable with 2.54 mm pitch connectors with all signals
  - Coax cable with standard BNC connector for connection of one analog signal -MEMS axis selectable by jumper
- STM32-MEMS development kit firmware package for STM32 included.
  - MEMS Library: set of functions, data structures and constants used to manage a MEMS sensor. Examples of usage of the MEMS Library.
  - Demonstration applications that utilize the MEMS Library showing how to acquire data from a sensor and send them to a PC over USB or how to display the data using an LCD. Several demonstration applications show utilization of interrupts generated by digital MEMS.
  - Application hints on inclination measurements.

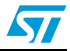

# 3 General system description

The STM32-MEMS demonstration board serves to connect data and control signals of a MEMS sensor to pins of the STM32 microcontroller.

The STM32-MEMS board is designed to fit on particular connectors of compatible STM32 demonstration boards. The compatible boards are: STM3210B-EVAL board (with medium-density STM32 MCU), STM3210E-EVAL board (with high-density STM32 MCU) and STM3210B-SK/IAR (for medium-density STM32 MCU).

The STM32-MEMS board has a DIL24 socket to connect any STEVAL-MKI0xxVx MEMS demonstration board compatible with the socket. The recommended boards are: digital MEMS accelerometers STEVAL-MKI013V1 (LIS302DL) and STEVAL-MKI009V1 (LIS3LV02DL), and analog MEMS accelerometers STEVAL-MKI015V1 (LIS344ALH), STEVAL-MKI018V1 (LIS244AL) and STEVAL-MKI020V1 (LIS302SG).

The system with STM32-MEMS board offers full control over the MEMS sensor. For analog sensors all axes, power-down and full-scale signals are available. For digital sensors both SPI and  $I^2C$  interfaces are usable as well as interrupt lines.

To run the system, the STM32-MEMS board must be connected on one side to an STM32 demonstration board, and on the other side to a MEMS demonstration board. The jumpers on the STM32-MEMS demonstration board have to be fitted properly. In some cases, minor changes may have to be made to the STM32 demonstration board. All system settings are described in detail in the following chapters.

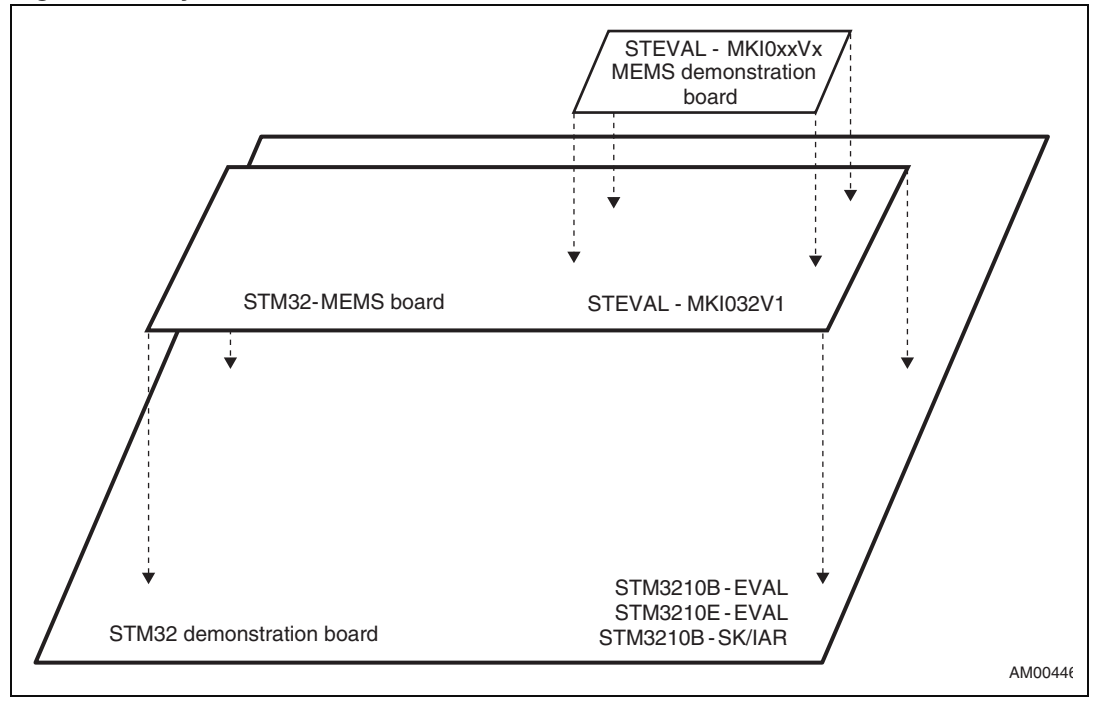

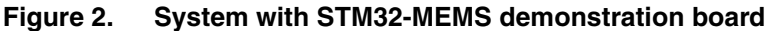

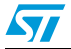

# 4 Board layout

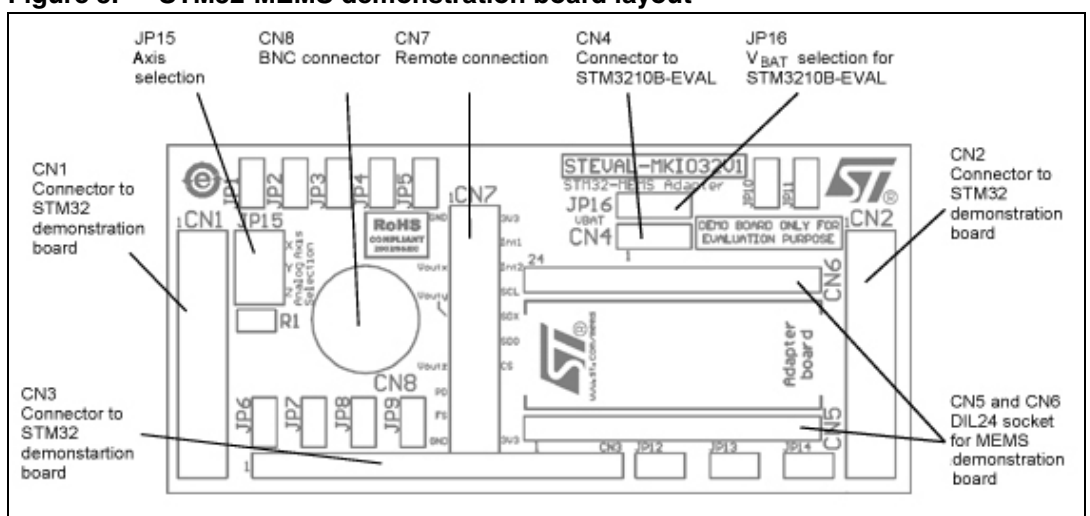

#### Figure 3. STM32-MEMS demonstration board layout

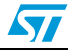

# 5 System setup

The system consists of three boards: the STM32 demonstration board, the STM32-MEMS demonstration board and the MEMS demonstration board. The set-up of the system can be split into three main steps.

- 1. Set-up of the STM32 demonstration board. In some cases, minor changes may have to be made to the board.
- 2. Set-up of the jumpers on the STM32-MEMS board.
- 3. Connection of the STM32-MEMS board to the STM32 demonstration board.
- 4. Connection of the MEMS demonstration board to the STM32-MEMS board.

Steps 1 to 3 vary according to the type of STM32 demonstration board and MEMS demonstration board used. They are described in the following chapters.

Regarding step 4: all MEMS demonstration boards compatible with the DIL24 socket can be connected to the STM32-MEMS board. The correct orientation of the board is depicted in *Figure 4* by the ST logo printed on the top side of the STM32-MEMS board.

#### Figure 4. Connecting MEMS demonstration board to STM32-MEMS board

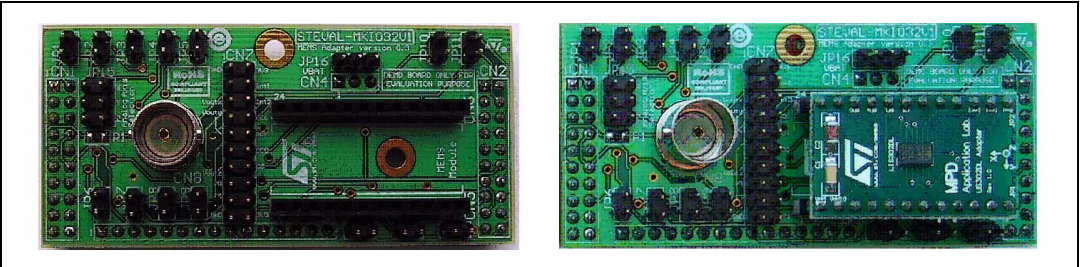

# 5.1 System setup with STM3210B-EVAL board

### 5.1.1 Connecting the STM32-MEMS board

#### Table 1. Connecting the STM32-MEMS board to the STM3210B-EVAL board

| Pin of STM32-MEMS board | Connected to pin of STM3210B-EVAL |
|-------------------------|-----------------------------------|
| CN1-1                   | CN12-1                            |
| CN2-1                   | CN13-1                            |
| CN4-1                   | JP11-1                            |

Note: The CN4 connector of the STM32-MEMS board is connected to the JP11 jumper of the STM3210B-EVAL board in order to distribute  $V_{CC}$  to the MEMS sensor. In this setup, the JP16 jumper of the STM32-MEMS board takes over the  $V_{BAT}$  selection functionality of the JP11 jumper of the STM3210B-EVAL board.

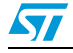

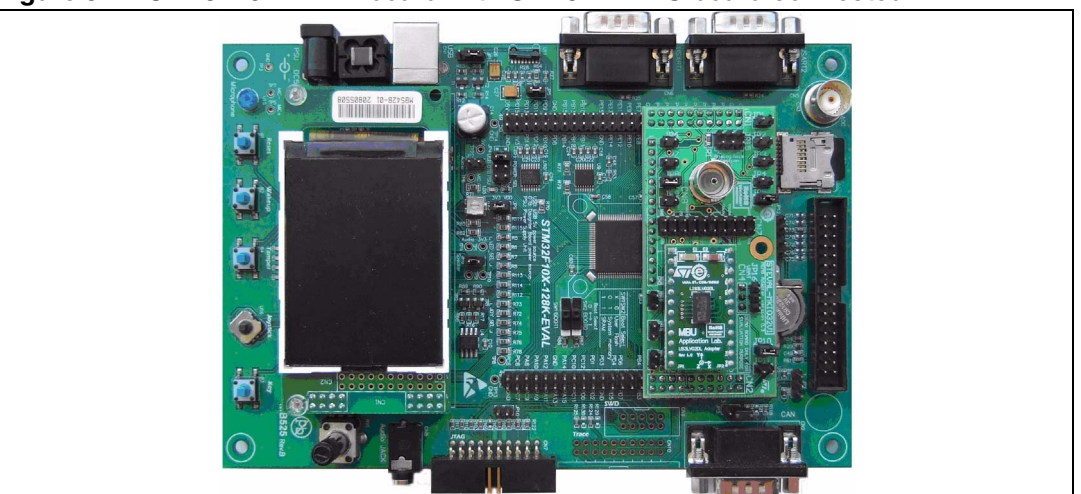

Figure 5. STM3210B-EVAL board with STM32-MEMS board connected

### 5.1.2 Setup for analog MEMS

Position the JP1, JP2 and JP3 jumpers on the STM32-MEMS board. No modification is needed on the STM3210B-EVAL board.

#### Figure 6. Setup for analog MEMS

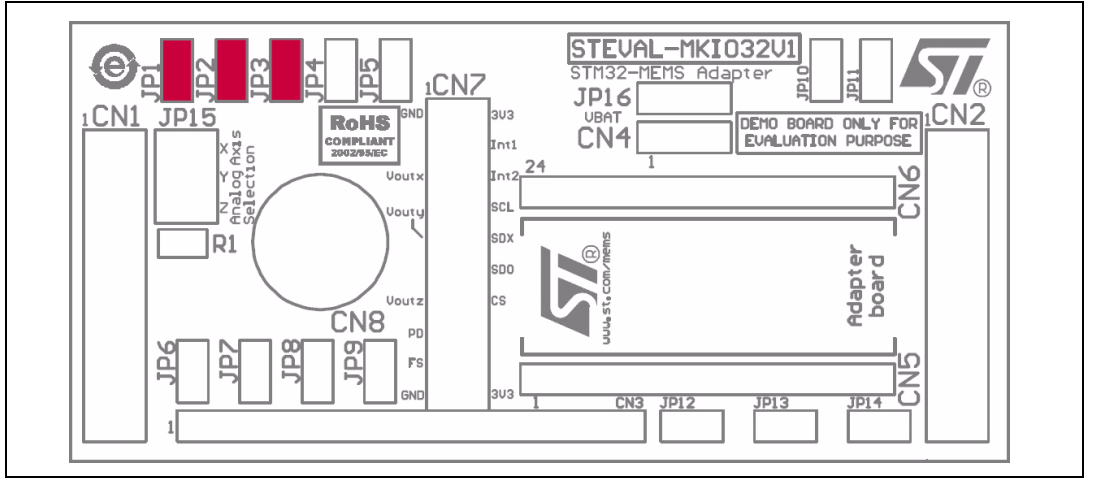

### 5.1.3 Setup for digital MEMS - SPI interface

Position the JP7 jumper on the STM32-MEMS board.

#### If Int1 signal is used

Position the JP10 jumper on the STM32-MEMS board.

The CN13-14 pin of the STM3210B-EVAL is also used by the right joystick. If the joystick is required, remove R75 from the STM3210B-EVAL board.

#### If Int2 signal is used

Position the JP11 jumper on the STM32-MEMS board.

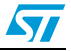

The CN13-4-pin of the STM3210B-EVAL is also used by the Tamper button. The Tamper button cannot be used when using the Int2 signal.

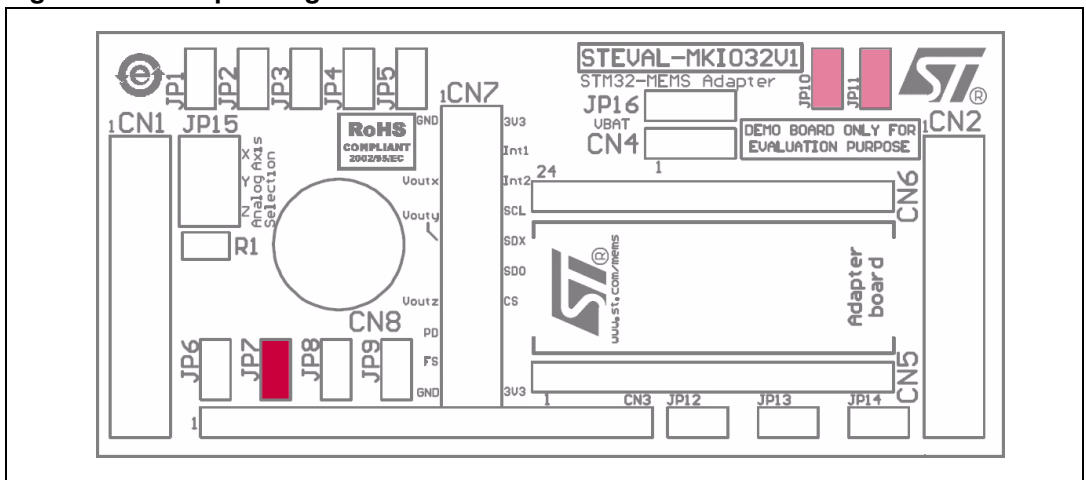

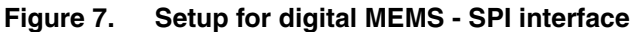

# 5.1.4 Setup for digital MEMS - I<sup>2</sup>C interface

Position the JP7 and JP12 jumpers on the STM32-MEMS board.

#### If Int1 signal is used

Position the JP10 jumper on the STM32-MEMS board.

The CN13-14-pin of the STM3210B-EVAL is also used by the right joystick. If the joystick is required, remove R75 from the STM3210B-EVAL board.

#### If Int2 signal is used

Position the JP11 jumper on the STM32-MEMS board.

The CN13-4-pin of the STM3210B-EVAL is also used by the Tamper button. The Tamper button cannot be used when using the Int2 signal.

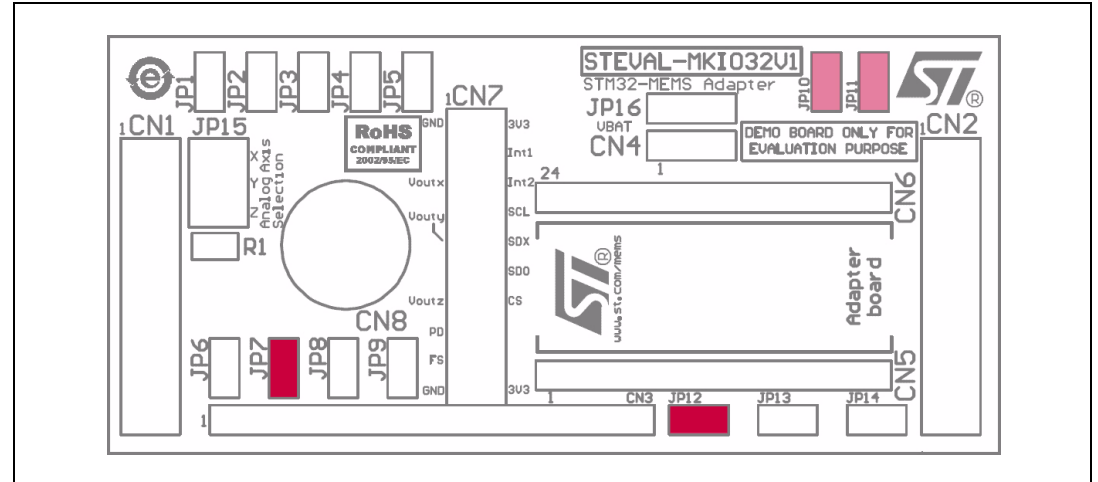

Figure 8. Setup for digital MEMS - I<sup>2</sup>C interface

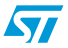

# 5.1.5 Analog MEMS signals connected to STM32 pins

| Table 2. | Analog MEMS signals connected to STM32 pins |
|----------|---------------------------------------------|
|----------|---------------------------------------------|

| Analog MEMS signal | STM32 pin |
|--------------------|-----------|
| FS                 | PE3       |
| PD                 | PE2       |
| V <sub>OUTX</sub>  | PC0       |
| V <sub>OUTY</sub>  | PC1       |
| V <sub>OUTZ</sub>  | PC3       |

# 5.1.6 Digital MEMS signals connected to STM32 pins

#### Table 3. System setup with STM3210E-EVAL board

|                          | Digital MEMS signal | STM32 pin |
|--------------------------|---------------------|-----------|
|                          | CS                  | PE6       |
| Common signals           | Int1                | PE0       |
|                          | Int2                | PC13      |
|                          | SCK                 | PA5       |
| SPI signals              | SDI                 | PA7       |
|                          | SDO                 | PA6       |
| 1 <sup>2</sup> C signals | SCL                 | PB6       |
|                          | SDA                 | PB7       |

Note: Some digital MEMS use SDO as the LSB of their  $l^2C$  address.

# 5.2 System setup with STM3210E-EVAL board

### 5.2.1 Connecting the STM32-MEMS board

#### Table 4. Connecting STM32-MEMS board to STM3210E-EVAL board

| Pin of STM32-MEMS board | Connected to pin of STM3210E-EVAL |
|-------------------------|-----------------------------------|
| CN1-1                   | CN10-33                           |
| CN2-1                   | CN11-33                           |

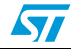

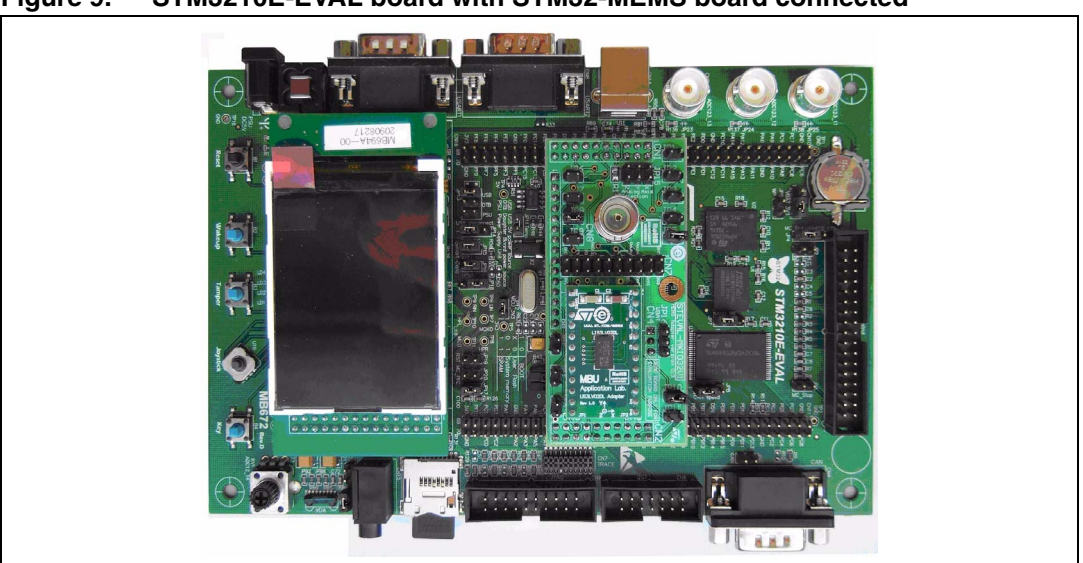

Figure 9. STM3210E-EVAL board with STM32-MEMS board connected

### 5.2.2 Setup for analog MEMS

Position the JP5, JP13 and JP14 jumpers on the STM32-MEMS board. No modification is needed on the STM3210E-EVAL board.

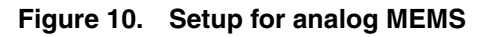

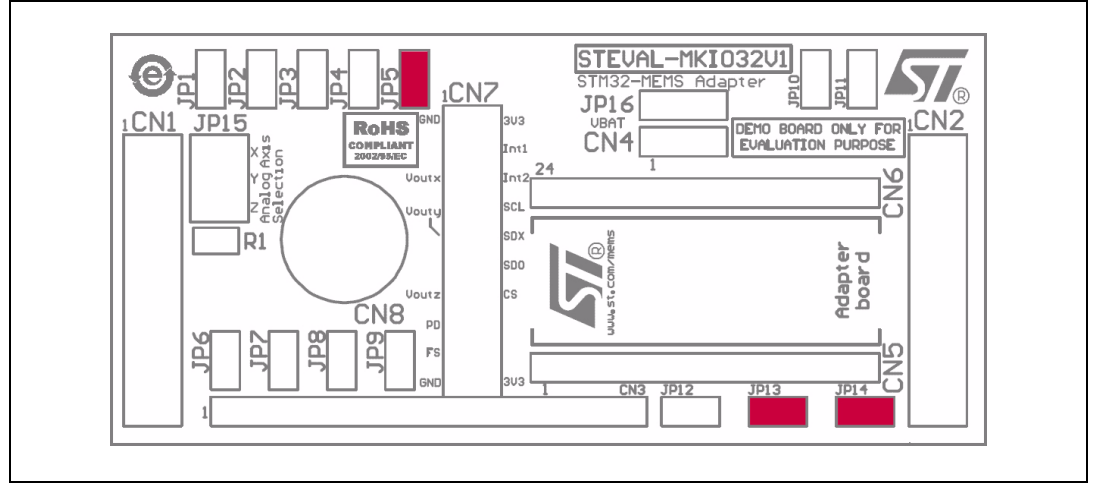

### 5.2.3 Setup for digital MEMS - SPI interface

Position the JP5, JP6, JP9 and JP11 jumpers on the STM32-MEMS board.

### If Int1 signal is used

Position the JP10 jumper on the STM32-MEMS board.

Remove the SD card from the CN13 card socket on the STM3210E-EVAL board.

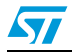

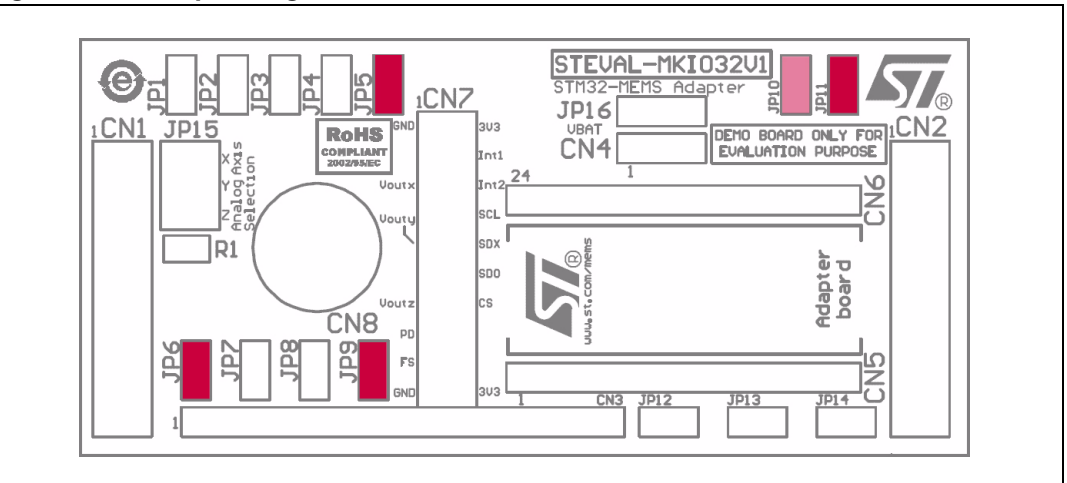

Figure 11. Setup for digital MEMS - SPI interface

# 5.2.4 Setup for digital MEMS - I<sup>2</sup>C interface

D D

ē

Position the JP5, JP8, JP9 and JP11 jumpers on the STM32-MEMS board.

Remove R32 from the STM3210E-EVAL board.

### If Int1 signal is used

Position the JP10 jumper on the STM32-MEMS board.

60

Remove the SD card from the CN13 card socket on the STM3210E-EVAL board.

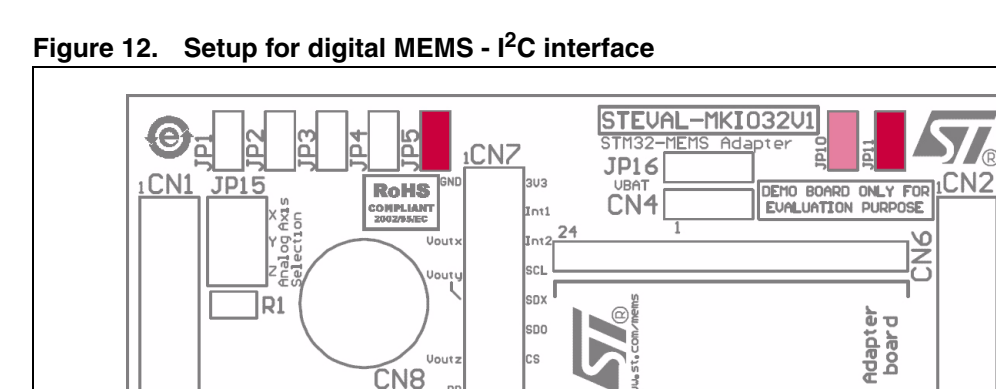

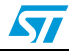

CN5

JP14

P13

JP12

CN3

# 5.2.5 Analog MEMS signals connected to STM32 pins

| Table 5. | Analog MEMS signals connected to STM32 pins |
|----------|---------------------------------------------|
|----------|---------------------------------------------|

| Analog MEMS signal | STM32 pin |
|--------------------|-----------|
| FS                 | PG0       |
| PD                 | PF13      |
| V <sub>OUTX</sub>  | PB0       |
| V <sub>OUTY</sub>  | PC5       |
| V <sub>OUTZ</sub>  | PB1       |

# 5.2.6 Digital MEMS signals connected to STM32 pins

#### Table 6. Digital MEMS signals connected to STM32 pins

| Digital MEMS signal      | STM32 pin |      |
|--------------------------|-----------|------|
|                          | CS        | PG1  |
| Common signals           | Int1      | PF11 |
|                          | Int2      | PE8  |
|                          | SCK       | PB3  |
| SPI signals              | SDI       | PB5  |
|                          | SDO       | PB4  |
| 1 <sup>2</sup> C signals | SCL       | PB8  |
|                          | SDA       | PB9  |

Note: Some digital MEMS use the SDO as the LSB of their  $l^2C$  address.

# 5.3 System setup with STM3210B-SK/IAR board

### 5.3.1 Connecting the STM32-MEMS board

### Figure 13. Connecting the STM32-MEMS board to the STM3210B-SK/IAR board

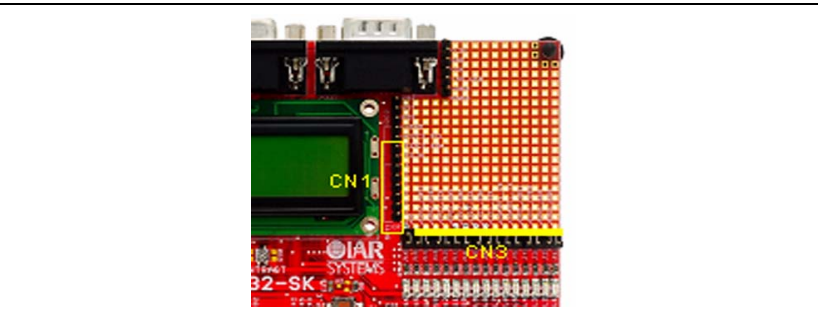

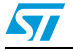

| Pin of STM32-MEMS board | Connected to pin of STM3210B-SK/IAR                                       |
|-------------------------|---------------------------------------------------------------------------|
| CN1-2                   | I <sup>2</sup> C2_SDA pin on 13-pin single row header next to LCD display |
| CN3-1                   | WP pin on 32-pin dual row header next to LEDs                             |

#### Table 7. Connecting the STM32-MEMS board to the STM3210B-SK/IAR board

Figure 14. STM3210B-SK/IAR board with STM32-MEMS board connected

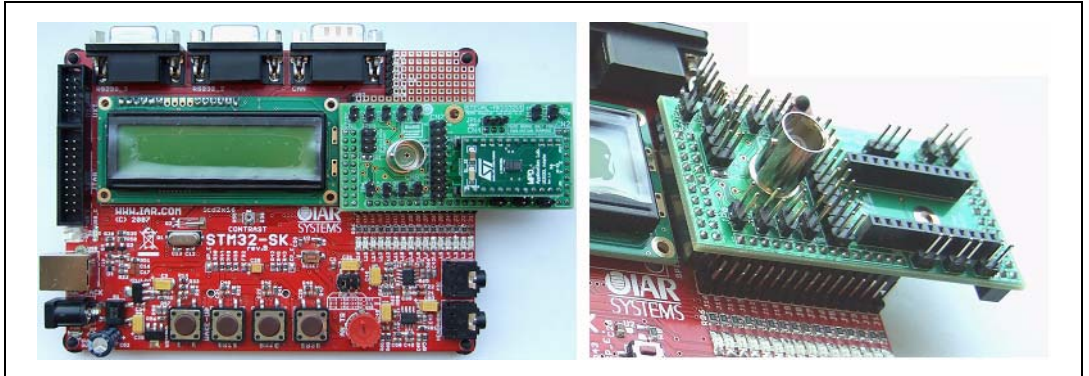

# 5.3.2 Setup for all MEMS

Position the JP4 and JP5 jumpers on the STM32-MEMS board.

To use the analog MEMS, remove R36, R37 and R59 from the STM3210B-SK/IAR board.

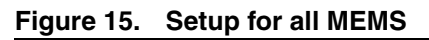

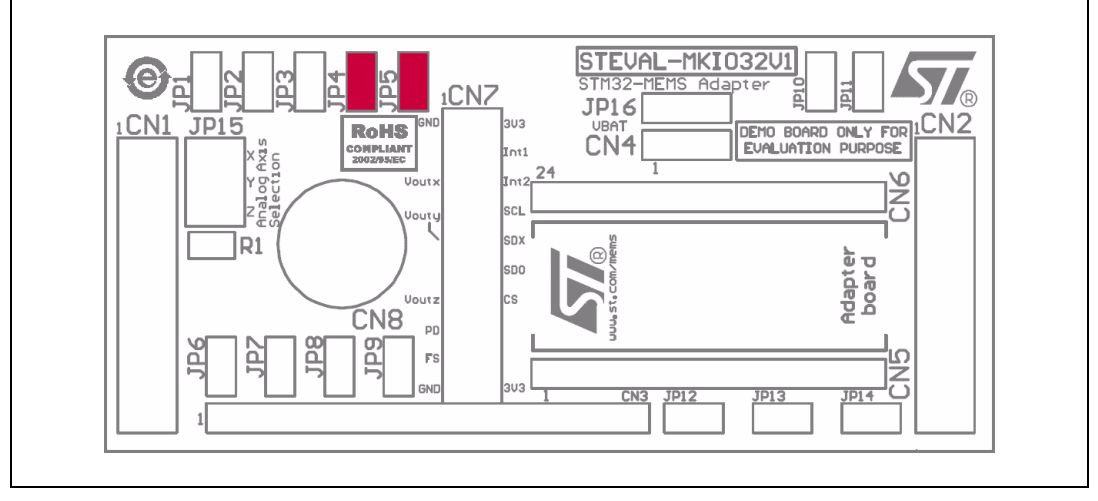

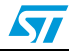

# 5.3.3 Analog MEMS signals connected to STM32 pins

| Table 8. | Analog MEMS signals connected to STM32 pins |
|----------|---------------------------------------------|
|----------|---------------------------------------------|

| Analog MEMS signal | STM32 pin |
|--------------------|-----------|
| FS                 | PA9       |
| PD                 | PA10      |
| V <sub>OUTX</sub>  | PA5       |
| V <sub>OUTY</sub>  | PA6       |
| V <sub>OUTZ</sub>  | PA7       |

# 5.3.4 Digital MEMS signals connected to STM32 pins

#### Table 9.Digital MEMS signals connected to STM32 pins

|                          | Digital MEMS signal | STM32 pin |
|--------------------------|---------------------|-----------|
| Common signals           | CS                  | PB12      |
|                          | Int1                | PB11      |
|                          | Int2                | PB10      |
| SPI signals              | SCK                 | PB13      |
|                          | SDI                 | PB15      |
|                          | SDO                 | PB14      |
| I <sup>2</sup> C signals | SCL                 | PB6       |
|                          | SDA                 | PB7       |

Note: Some digital MEMS use the SDO as the LSB of their  $l^2C$  address.

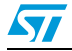

# 6 Remote connection option

The remote connection option can be used when the MEMS sensor needs to be placed in a position where the STM32 demonstration board does not fit, for example for motor vibration measurement applications. Two STM32-MEMS demonstration boards are needed to use the remote connection option. One of the boards is connected to the STM32 demonstration board, while the other is connected to the MEMS demonstration board. The two STM32-MEMS boards are interconnected using a 20-pin ribbon cable with 10 x 2 2.54 mm pitch sockets connected to the CN7 connectors. It is possible to improve the transition of one analog axis by using a coax cable connected to the CN8 BNC connectors. The JP15 jumper selects the analog axis that is connected to the CN8 BNC connector.

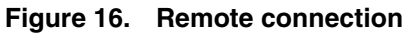

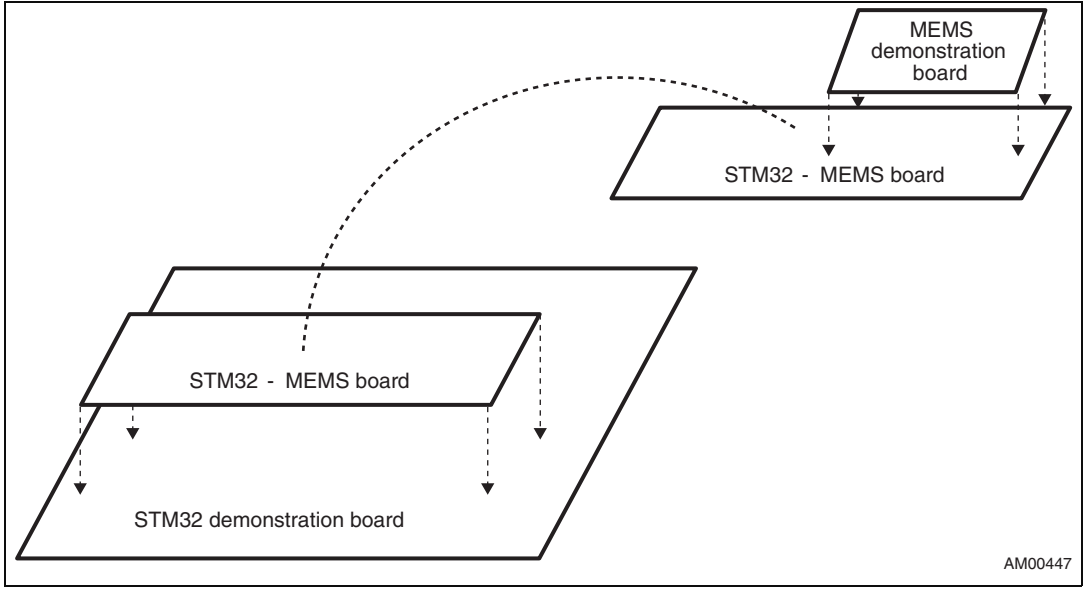

# 6.1 Remote connection connector CN7

This connector allows two STM32-MEMS boards to be connected together.

#### Figure 17. Remote connection connector CN7

| 2 | 4 | 6 | 8 | 10 | 12 | 14 | 16 | 18 | 20         |
|---|---|---|---|----|----|----|----|----|------------|
|   |   |   |   |    |    |    |    |    |            |
|   |   |   |   |    |    |    |    |    |            |
| 1 | 3 | 5 | 7 | 9  | 11 | 13 | 15 | 17 | 19 AM00448 |

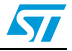

| Pin | Signal            | Pin | Signal   |
|-----|-------------------|-----|----------|
| 1   | GND               | 2   | 3.3 V DC |
| 3   | NC                | 4   | Int1     |
| 5   | V <sub>OUTX</sub> | 6   | Int2     |
| 7   | NC                | 8   | SCL      |
| 9   | V <sub>OUTY</sub> | 10  | SDx      |
| 11  | NC                | 12  | SDO      |
| 13  | V <sub>OUTZ</sub> | 14  | CS       |
| 15  | PD                | 16  | NC       |
| 17  | FS                | 18  | NC       |
| 19  | GND               | 20  | 3.3 V DC |

 Table 10.
 CN7 connector pinout

# 6.2 Analog axis selection - JP15 jumper

This jumper is used to select which analog axis is connected to the CN8 BNC connector.

#### Figure 18. Analog axis selection using the JP15 jumper

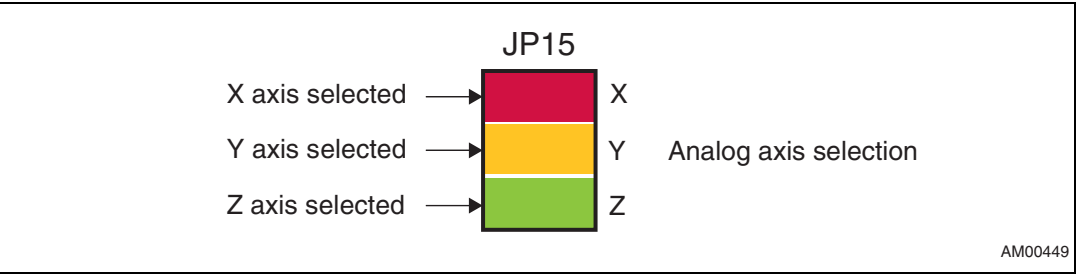

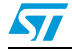

# 7 STM32-MEMS development kit

The STM32-MEMS development kit provides a simple programming interface between the STM32 microcontroller and analog or digital MEMS accelerometers together with demonstration applications that utilize this interface.

The following sections describe all the components that make up the STM32-MEMS development kit, including:

- the MEMS Library,
- examples of MEMS Library usage,
- the STM32-MEMS USB demonstration application,
- the STM32-MEMS LCD demonstration applications,
- application tips on inclination measurements.

# 7.1 MEMS Library

This section describes the firmware interface (called MEMS Library) used to manage the MEMS sensor attached to the STEVAL-MKI032V1, STM32-MEMS demonstration board by the STM32 microcontroller.

The main purpose of this firmware library is to provide resources to ease the development of applications using a MEMS sensor. The MEMS Library is designed to be used with the STM32-MEMS demonstration board. However, it is parameterized and therefore can be easily adapted to any other hardware configuration.

Note: When using the MEMS Library on the STM3210E\_EVAL board, some JTAG signals of the STM32 MCU can be remapped to the GPIO functionality by the library functions MEMS\_SPI\_Setup and MEMS\_I2C\_Setup. This means that after the program startup, debugging or flashing the MCU via the JTAG will not be possible. In order to be able to re-flash the MCU via the JTAG, you have to power-up the board with BOOT0 and BOOT1 switches set to position 1 and then flash the MCU. Finally, to run the program from the Flash, power-up the board with switches BOOT0 and BOOT1 set to position 0.

Table 11 presents the MEMS Library structure.

| File                 | Description                                                                                                    |
|----------------------|----------------------------------------------------------------------------------------------------|
| stm32_mems.h         | Constants and types related to MEMS sensors.                                                                                                |
| stm32_mems_adapter.h | Constants for configuration and utilization of STM32 peripherals related to the MEMS sensor attached to the STM32-MEMS demonstration board. |
| stm32_mems_adapter.c | Functions for configuration and utilization of STM32 peripherals related to the MEMS sensor attached to the STM32-MEMS demonstration board. |

Table 11. MEMS Library structure

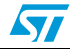

#### stm32\_mems.h

This file provides constants containing the I<sup>2</sup>C address, register addresses and *who\_am\_i* value related to several digital MEMS sensors (LIS302DL, LIS3LV02DL). It also defines a type used to store data from the axis of a MEMS accelerometer.

#### stm32\_mems\_adapter.h

This file provides constants for configuration and utilization of STM32 peripherals related to the MEMS sensor attached to the STM32-MEMS demonstration board. The constants correspond to pins and peripherals of the STM32 microcontroller connected to the MEMS sensor.

There are three sets of constants. Each set contains the same constants but for different STM32 demonstration boards. To choose a particular set, one of the three #define statements at the beginning of the file must be uncommented. The #define statements are:

#define STM3210B\_EVAL
#define STM3210E\_EVAL
#define STM3210B\_SK\_IAR
For example, the correct definition to choose a set of constants for the ST STM3210B-EVAL
demonstration board is:

#define STM3210B\_EVAL

// #define STM3210E\_EVAL

// #define STM3210B\_SK\_IAR

#### stm32\_mems\_adapter.c

This file provides functions for configuration and utilization of STM32 peripherals related to the MEMS sensor attached to the STM32-MEMS demonstration board.

# 7.2 MEMS Library functions reference

Table 12 lists the MEMS Library functions.

#### Table 12. MEMS Library functions

| Function name        | Description                                                                 |
|----------------------|-----------------------------------------------------------------------------|
| MEMS_ANL_Setup       | Sets-up all peripherals related to the analog MEMS.                         |
| MEMS_ANL_Drive_FS    | Drives the FS pin of the analog MEMS.                                       |
| MEMS_ANL_Drive_PD    | Drives the PD pin of the analog MEMS.                                       |
| MEMS_ANL_ADC_Restart | Restarts the ADC and DMA.                                                   |
| MEMS_ANL_Get_Axis    | Gets values of all MEMS axes.                                               |
| MEMS_DIG_Setup_Int1  | Enables or disables EXTI for the Int1 interrupt signal.                     |
| MEMS_DIG_Setup_Int2  | Enables or disables EXTI for the Int2 interrupt signal.                     |
| MEMS_SPI_Setup       | Sets-up all peripherals related to the digital MEMS connected over the SPI. |

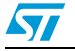

| Function name         | Description                                                                     |
|-----------------------|---------------------------------------------------------------------------------|
| MEMS_SPI_WriteReg     | Writes data to the MEMS register over the SPI.                                  |
| MEMS_SPI_ReadReg      | Reads data to the MEMS register over the SPI.                                   |
| MEMS_SPI_SendFrame    | Sends one frame over the SPI.                                                   |
| MEMS_SPI_ReceiveFrame | Receives one frame over the SPI.                                                |
| MEMS_I2C_Setup        | Sets-up all peripherals related to the digital MEMS connected over the $I^2C$ . |
| MEMS_I2C_Set_Address  | Sets the address of the MEMS for I <sup>2</sup> C communication.                |
| MEMS_I2C_WriteReg     | Writes data to the MEMS register over the I <sup>2</sup> C.                     |
| MEMS_I2C_ReadReg      | Reads data from the MEMS register over the I <sup>2</sup> C.                    |
| MEMS_I2C_SendFrame    | Sends one frame over the I <sup>2</sup> C.                                      |
| MEMS_I2C_ReceiveFrame | Receives one frame over the I <sup>2</sup> C.                                   |

#### Table 12. MEMS Library functions

### 7.2.1 MEMS\_ANL\_Setup function

*Table 13* describes the MEMS\_ANL\_Setup function.

#### Table 13. MEMS\_ANL\_Setup function

| Function name      | MEMS_ANL_Setup                                      |
|--------------------|-----------------------------------------------------|
| Function prototype | void MEMS_ANL_Setup (void)                          |
| Description        | Sets-up all peripherals related to the analog MEMS. |
| Input parameter    | None                                                |
| Output parameter   | None                                                |
| Return parameter   | None                                                |

### 7.2.2 MEMS\_ANL\_Drive\_FS function

Table 14 describes the MEMS\_ANL\_Drive\_FS function.

#### Table 14. MEMS\_ANL\_Drive\_FS function

| Function name      | MEMS_ANL_Drive_FS                                                                                                    |
|--------------------|----------------------------------------------------------------------------------------------------|
| Function prototype | void MEMS_ANL_Drive_FS (BitAction BitVal)                                                                                                    |
| Description        | Drives the FS pin of the analog MEMS.                                                                                                    |
| Input parameter    | BitVal: new value of the FS pin<br>BitVal must be one of the BitAction enum values:<br>- Bit_RESET: clears the port pin<br>- Bit_SET: sets the port pin |
| Output parameter   | None                                                                                                    |
| Return parameter   | None                                                                                                    |

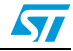

### 7.2.3 MEMS\_ANL\_Drive\_PD function

*Table 15* describes the MEMS\_ANL\_Drive\_PD function.

Table 15. MEMS\_ANL\_Drive\_PD function

| Function name      | MEMS_ANL_Drive_PD                                                                                                    |
|--------------------|----------------------------------------------------------------------------------------------------|
| Function prototype | void MEMS_ANL_Drive_PD (BitAction BitVal)                                                                                                    |
| Description        | Drives the PD pin of the analog MEMS.                                                                                                    |
| Input parameter    | BitVal: new value of the PD pin<br>BitVal must be one of the BitAction enum values:<br>- Bit_RESET: clears the port pin<br>- Bit_SET: sets the port pin |
| Output parameter   | None                                                                                                    |
| Return parameter   | None                                                                                                    |

### 7.2.4 MEMS\_ANL\_ADC\_Restart function

*Table 16* describes the MEMS\_ANL\_ADC\_Restart function.

| Table 16. | MEMS_/ |  | ADC | Restart | function |
|-----------|--------|--|-----|---------|----------|
|-----------|--------|--|-----|---------|----------|

| Function name      | MEMS_ANL_ADC_Restart            |
|--------------------|---------------------------------|
| Function prototype | void MEMS_ANL_ADC_Restart(void) |
| Description        | Restarts the ADC and DMA.       |
| Input parameter    | None                            |
| Output parameter   | None                            |
| Return parameter   | None                            |

### 7.2.5 MEMS\_ANL\_Get\_Axis function

Table 17 describes the MEMS\_ANL\_Get\_Axis function.

#### Table 17. MEMS\_ANL\_Get\_Axis function

| Function name      | MEMS_ANL_Get_Axis                                         |
|--------------------|-----------------------------------------------------------|
| Function prototype | <pre>void MEMS_ANL_Get_Axis(s16 *x, s16 *y, s16 *z)</pre> |
| Description        | Gets values of all MEMS axes.                             |
| Input parameter    | None                                                      |
| Output parameter1  | x: value of x axis                                        |
| Output parameter2  | y: value of y axis                                        |
| Output parameter3  | z: value of z axis                                        |
| Return parameter   | None                                                      |

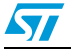

# 7.2.6 MEMS\_DIG\_Setup\_Int1 function

Table 18 describes the MEMS\_DIG\_Setup\_Int1 function.

 Table 18.
 MEMS\_DIG\_Setup\_Int1 function

| Function name      | MEMS_DIG_Setup_Int1                                                              |
|--------------------|----------------------------------------------------------------------------------|
| Function prototype | void MEMS_DIG_Setup_Int1<br>(FunctionalState NewState)                           |
| Description        | Enables or disables EXTI for the Int1 interrupt signal.                          |
| Input parameter    | NewState: new state of the interrupt.<br>This parameter can be ENABLE or DISABLE |
| Output parameter   | None                                                                             |
| Return parameter   | None                                                                             |

# 7.2.7 MEMS\_DIG\_Setup\_Int2 function

Table 19 describes the MEMS\_DIG\_Setup\_Int2 function.

| Table 19. | MEMS | _DIG_ | _Setup_ | Int2 function | I |
|-----------|------|-------|---------|---------------|---|
|-----------|------|-------|---------|---------------|---|

| Function name      | MEMS_DIG_Setup_Int2                                                              |
|--------------------|----------------------------------------------------------------------------------|
| Function prototype | void MEMS_DIG_Setup_Int2<br>(FunctionalState NewState)                           |
| Description        | Enables or disables EXTI for the Int2 interrupt signal.                          |
| Input parameter    | NewState: new state of the interrupt.<br>This parameter can be ENABLE or DISABLE |
| Output parameter   | None                                                                             |
| Return parameter   | None                                                                             |

# 7.2.8 MEMS\_SPI\_Setup function

*Table 20* describes the MEMS\_SPI\_Setup function.

### Table 20. MEMS\_SPI\_Setup function

| Function name      | MEMS_SPI_Setup                                                          |
|--------------------|-------------------------------------------------------------------------|
| Function prototype | void MEMS_SPI_Setup (void)                                              |
| Description        | Sets-up all peripherals related to the digital MEMS connected over SPI. |
| Input parameter    | None                                                                    |
| Output parameter   | None                                                                    |
| Return parameter   | None                                                                    |

# 7.2.9 MEMS\_SPI\_WriteReg function

Table 21 describes the MEMS\_SPI\_WriteReg function.

 Table 21.
 MEMS\_SPI\_WriteReg function

| Function name      | MEMS_SPI_WriteReg                                                                                 |  |
|--------------------|---------------------------------------------------------------------------------------------------|--|
| Function prototype | ErrorStatus MEMS_SPI_WriteReg<br>(u8 RegAddress, u8 Data)                                         |  |
| Description        | Writes data to the MEMS register over SPI.                                                        |  |
| Input parameter1   | RegAddress: address of register                                                                   |  |
| Input parameter2   | Data: data to be written                                                                          |  |
| Output parameter   | None                                                                                              |  |
| Return parameter   | An ErrorStatus enumeration value:<br>- SUCCESS: register written<br>- ERROR: register not written |  |

## 7.2.10 MEMS\_SPI\_ReadReg function

Table 22 describes the MEMS\_SPI\_ReadReg function.

|  | Table 22. | MEMS | SPI | ReadReg | function |
|--|-----------|------|-----|---------|----------|
|--|-----------|------|-----|---------|----------|

| Function name      | MEMS_SPI_ReadReg                                                                                  |
|--------------------|---------------------------------------------------------------------------------------------------|
| Function prototype | ErrorStatus MEMS_SPI_ReadReg<br>(u8 RegAddress, u8 *Data)                                         |
| Description        | Reads data to the MEMS register over SPI.                                                         |
| Input parameter    | RegAddress: address of register                                                                   |
| Output parameter   | Data: data read                                                                                   |
| Return parameter   | An ErrorStatus enumeration value:<br>– SUCCESS: register written<br>– ERROR: register not written |

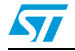

*Table 23* describes the MEMS\_SPI\_SendFrame function.

 Table 23.
 MEMS\_SPI\_SendFrame function

| Function name      | MEMS_SPI_SendFrame                                                                                |
|--------------------|---------------------------------------------------------------------------------------------------|
| Function prototype | ErrorStatus MEMS_SPI_SendFrame<br>(u8 RegAddress, u8 *pBuffer, u8 NoOfBytes)                      |
| Description        | Sends one frame over SPI.                                                                         |
| Input parameter1   | RegAddress: address of register                                                                   |
| Input parameter2   | pBuffer: pointer to buffer with data                                                              |
| Input parameter3   | NoOfBytes: number of bytes to be sent                                                             |
| Output parameter   | None                                                                                              |
| Return parameter   | An ErrorStatus enumeration value:<br>- SUCCESS: register written<br>- ERROR: register not written |

# 7.2.12 MEMS\_SPI\_ReceiveFrame function

Table 24 describes the MEMS\_SPI\_ReceiveFrame function.

| Table 24. | MEMS_SPI_ReceiveFrame function |
|-----------|--------------------------------|
|-----------|--------------------------------|

| Function name      | MEMS_SPI_ReceiveFrame                                                                             |  |  |  |  |
|--------------------|---------------------------------------------------------------------------------------------------|--|--|--|--|
| Function prototype | ErrorStatus MEMS_SPI_ReceiveFrame<br>(u8 RegAddress, u8 *pBuffer, u8 NoOfBytes)                   |  |  |  |  |
| Description        | Receives one frame over SPI.                                                                      |  |  |  |  |
| Input parameter1   | RegAddress: address of source register                                                            |  |  |  |  |
| Input parameter2   | NoOfBytes: number of bytes to be received                                                         |  |  |  |  |
| Output parameter   | pBuffer: pointer to output buffer                                                                 |  |  |  |  |
| Return parameter   | An ErrorStatus enumeration value:<br>- SUCCESS: register written<br>- ERROR: register not written |  |  |  |  |

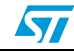

### 7.2.13 MEMS\_I2C\_Setup function

*Table 25* describes the MEMS\_I2C\_Setup function.

| Table 25. | MEMS | I2C    | Setup  | function |
|-----------|------|--------|--------|----------|
|           |      | _12 V_ | _Octup | lanotion |

| Function name      | MEMS_I2C_Setup                                                                   |
|--------------------|----------------------------------------------------------------------------------|
| Function prototype | void MEMS_I2C_Setup (u8 MEMS_I2C_Address)                                        |
| Description        | Sets up all peripherals related to digital MEMS connected over I <sup>2</sup> C. |
| Input parameter    | MEMS_I2C_Address: I <sup>2</sup> C address of MEMS                               |
| Output parameter   | None                                                                             |
| Return parameter   | None                                                                             |

### 7.2.14 MEMS\_I2C\_Set\_Address function

*Table 26* describes the MEMS\_I2C\_Set\_Address function.

| Table 26. | MEMS | I2C   | Set   | Address   | function |
|-----------|------|-------|-------|-----------|----------|
|           |      | _120_ | _001_ | _Audi C33 | ranction |

| Function name      | MEMS_I2C_Set_Address                                    |  |  |  |
|--------------------|---------------------------------------------------------|--|--|--|
| Function prototype | void MEMS_I2C_Set_Address (u8 MEMS_I2C_Addres <b>S)</b> |  |  |  |
| Description        | Sets MEMS address for I <sup>2</sup> C communication.   |  |  |  |
| Input parameter    | MEMS_I2C_Address: I <sup>2</sup> C address of MEMS      |  |  |  |
| Output parameter   | None                                                    |  |  |  |
| Return parameter   | None                                                    |  |  |  |

# 7.2.15 MEMS\_I2C\_WriteReg function

*Table 27* describes the MEMS\_I2C\_WriteReg function.

| Table 27. | MEMS_ | _12C_ | _WriteReg | function |
|-----------|-------|-------|-----------|----------|
|-----------|-------|-------|-----------|----------|

| Function name      | MEMS_I2C_WriteReg                                                                                 |  |  |  |
|--------------------|---------------------------------------------------------------------------------------------------|--|--|--|
| Function prototype | ErrorStatus MEMS_I2C_WriteReg<br>(u8 RegAddress, u8 Data)                                         |  |  |  |
| Description        | Writes data to the MEMS register over I <sup>2</sup> C.                                           |  |  |  |
| Input parameter1   | RegAddress: address of register                                                                   |  |  |  |
| Input parameter2   | Data: data to be written                                                                          |  |  |  |
| Output parameter   | None                                                                                              |  |  |  |
| Return parameter   | An ErrorStatus enumeration value:<br>- SUCCESS: register written<br>- ERROR: register not written |  |  |  |

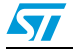

# 7.2.16 MEMS\_I2C\_ReadReg function

Table 28 describes the MEMS\_I2C\_ReadReg function.

 Table 28.
 MEMS\_I2C\_ReadReg function

| Function name      | MEMS_I2C_ReadReg                                                                                  |  |  |  |
|--------------------|---------------------------------------------------------------------------------------------------|--|--|--|
| Function prototype | ErrorStatus MEMS_I2C_ReadReg<br>(u8 RegAddress, u8 *Data)                                         |  |  |  |
| Description        | Reads data to the MEMS register over I <sup>2</sup> C.                                            |  |  |  |
| Input parameter    | RegAddress: address of register                                                                   |  |  |  |
| Output parameter   | Data: data read                                                                                   |  |  |  |
| Return parameter   | An ErrorStatus enumeration value:<br>- SUCCESS: register written<br>- ERROR: register not written |  |  |  |

# 7.2.17 MEMS\_I2C\_SendFrame function

*Table 29* describes the MEMS\_I2C\_SendFrame function.

 Table 29.
 MEMS\_I2C\_SendFrame function

| Function name      | MEMS_I2C_SendFrame                                                                                |  |  |  |  |
|--------------------|---------------------------------------------------------------------------------------------------|--|--|--|--|
| Function prototype | ErrorStatus MEMS_I2C_SendFrame<br>(u8 RegAddress, u8 *pBuffer, u8 NoOfBytes)                      |  |  |  |  |
| Description        | Sends one frame over I <sup>2</sup> C.                                                            |  |  |  |  |
| Input parameter1   | RegAddress: address of register                                                                   |  |  |  |  |
| Input parameter2   | pBuffer: pointer to buffer with data                                                              |  |  |  |  |
| Input parameter3   | NoOfBytes: number of bytes to be sent                                                             |  |  |  |  |
| Output parameter   | None                                                                                              |  |  |  |  |
| Return parameter   | An ErrorStatus enumeration value:<br>- SUCCESS: register written<br>- ERROR: register not written |  |  |  |  |

57

## 7.2.18 MEMS\_I2C\_ReceiveFrame function

*Table 30* describes the MEMS\_I2C\_ReceiveFrame function.

| Table 30. | MEMS | I2C | <b>ReceiveFrame</b> | function |
|-----------|------|-----|---------------------|----------|
|           |      |     |                     |          |

| Function name      | MEMS_I2C_ReceiveFrame                                                                             |  |  |  |  |
|--------------------|---------------------------------------------------------------------------------------------------|--|--|--|--|
| Function prototype | ErrorStatus MEMS_I2C_ReceiveFrame<br>(u8 RegAddress, u8 *pBuffer, u8 NoOfBytes)                   |  |  |  |  |
| Description        | Receives one frame over I <sup>2</sup> C.                                                         |  |  |  |  |
| Input parameter1   | RegAddress: address of source register                                                            |  |  |  |  |
| Input parameter2   | NoOfBytes: number of bytes to be received                                                         |  |  |  |  |
| Output parameter   | pBuffer: pointer to output buffer                                                                 |  |  |  |  |
| Return parameter   | An ErrorStatus enumeration value:<br>- SUCCESS: register written<br>- ERROR: register not written |  |  |  |  |

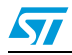

# 7.3 Example of MEMS Library usage: analog MEMS

This section shows an example of a main function to set-up and read data from an analog MEMS. Do not forget to set-up the defines in the *stm32\_mems\_adapter.h* file according to the STM32 demonstration board used.

```
/* This main function sets up and reads data from any analog MEMS */
int main (void)
{
  s16 ADC_DataValue[3];
  /* Setup STM32 system clock and other peripherals here */
  /* ... */
  /* Setup all peripherals related to analog MEMS */
  MEMS_ANL_Setup();
  /* Wait 40ms after reset to let the MEMS turn on from power down*/
  Delay(40);
  /* Restart ADC and DMA */
  MEMS_ANL_ADC_Restart();
  while (1)
  {
      /* Read all analog MEMS axis */
MEMS ANL Get Axis(&ADC DataValue[0], &ADC DataValue[1], &ADC DataValu
e[2]);
    /* Use the data */
    /* ... */
  }
  return 0;
}
```

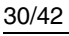

{

#### Example of MEMS Library usage: digital MEMS over I<sup>2</sup>C 7.4

This section shows an example of the main function to set-up and read data from a digital MEMS over the I<sup>2</sup>C. Minor modifications (mainly replacing I<sup>2</sup>C in names of functions with SPI) would make this example work over an SPI interface. Do not forget to set-up the defines in the stm32 mems adapter.h file according to the STM32 demonstration board used.

```
/* This main function sets-up and reads data from LIS302DL digital
MEMS */
```

```
int main(void)
  u8 i;
  u8 i2c buffer[6];
  t_mems_data MEMS_Data={0, 0, 0, 0, 0};
  /* Setup STM32 system clock and other peripherals here */
  /* ... */
  /* Setup all peripherals related to digital MEMS */
  MEMS_I2C_Setup(LIS302DL_I2C_ADDR);
  /* Wait 40ms after reset to let the MEMS turn on from power down*/
  Delay(40);
  /* Check who_am_i value */
  MEMS_I2C_ReadReg(LIS302DL_WHO_AM_I, &i);
  if (i != LIS302DL_WHO_AM_I_VALUE) return 1;
  /* Initialize registers of LIS302DL */
  /* IMPORTANT NOTE: These settings differ for different MEMS part
numbers! */
  /* Following are settings for LIS302DL. */
  /* CTRL_REG1 Register - Data rate 400Hz, power up, enable all axes
* /
  MEMS_I2C_WriteReg (LIS302DL_CTRL_REG1, 0x47);
  while (1)
  {
```

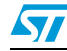

}

```
/* Read all MEMS axis */
MEMS_I2C_ReceiveFrame (LIS302DL_OUTX, i2c_buffer, 6);
MEMS_Data->outx_h = 0;
MEMS_Data->outy_h = 0;
MEMS_Data->outy_l = i2c_buffer[2];
MEMS_Data->outz_h = 0;
MEMS_Data->outz_l = i2c_buffer[4];
/* Use the data */
/* ... */
}
return 0;
```

# 7.5 STM32-MEMS demonstration applications

The STM32-MEMS development kit contains four demonstration applications.

- STM32-MEMS USB demonstration application (STM32\_MEMS\_USB) for STM3210B\_EVAL, STM3210E\_EVAL and STM3210B\_SK\_IAR boards.
- STM32-MEMS LCD demonstration application (STM32\_MEMS\_LCD\_B) for the STM3210B\_EVAL board.
- STM32-MEMS LCD demonstration application (STM32\_MEMS\_LCD\_E) for the STM3210E\_EVAL board.
- STM32-MEMS LCD demonstration application (STM32\_MEMS\_LCD\_IAR) for the STM3210B\_SK\_IAR board.

All demonstration applications are designed and tested to be used with the STEVAL-MKI032V1, STM32-MEMS demonstration board as a bridge between the STM32 demonstration board and the MEMS demonstration board.

These demonstration applications have been tested with the following MEMS demonstration boards.

- DIGITAL MEMS accelerometers: STEVAL-MKI013V1 (LIS302DL), STEVAL-MKI009V1 (LIS3LV02DL)
- ANALOG MEMS accelerometers: STEVAL-MKI015V1 (LIS344ALH), STEVALMKI018V1 (LIS244AL), STEVAL-MKI020V1 (LIS302SG)

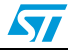

### 7.5.1 STM32-MEMS USB demonstration application

The STM32-MEMS USB demonstration application reads data from the MEMS sensor and sends it over USB to a PC. On the PC side runs the MEMS USB Reader (Windows GUI application), which use an HID class of USB interface to receive data sent by the demonstration application.

It is possible to use any of the compatible MEMS demonstration boards (see list in previous section) without changing the firmware. However, do not forget to change the jumper settings on the STM32-MEMS demonstration board if needed (for example, when changing from an analog MEMS to a digital one).

Follow these steps to run the demonstration application.

- 1. Mount the STM32-MEMS demonstration board onto the STM32 demonstration board and mount the MEMS demonstration board onto the STM32-MEMS demonstration board.
- 2. Correctly set-up the jumpers on the STM32-MEMS demonstration board.
- 3. Go to the IAR EWARM IDE in *Project/Options/General Options* and select the device corresponding to the one used on your STM32 demonstration board (either ST STM32F10xxB or ST STM32F10xxE).
- 4. In the *stm32\_mems\_adapter.h* file uncomment one line corresponding to the STM32 demonstration board used.
- 5. Compile, flash and run the project.
- 6. Run the MEMS USB Reader on the PC.
- Note: In most cases it is necessary to power-down and power-up the system after flashing the STM32 MCU before plugging it to a PC.

*Figure 19* shows the MEMS USB Reader Windows GUI application.

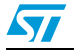

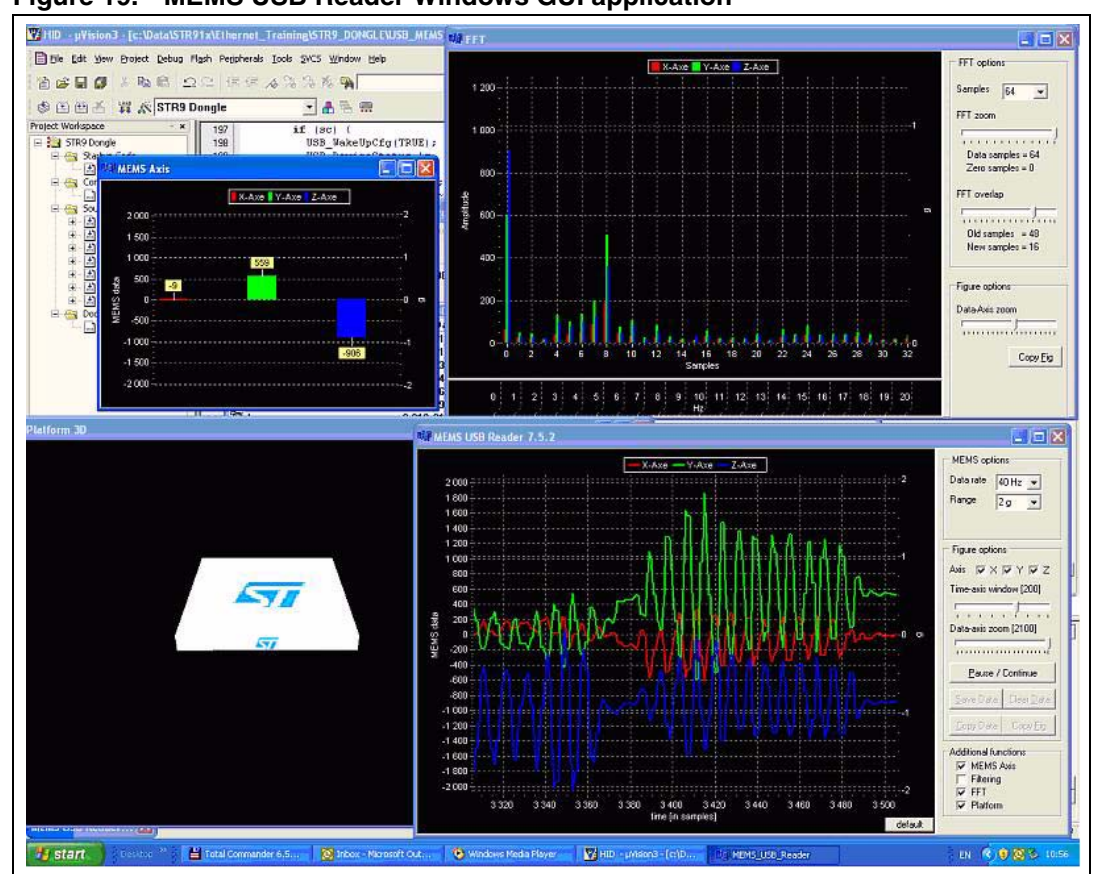

Figure 19. MEMS USB Reader Windows GUI application

## 7.5.2 STM32-MEMS LCD demonstration applications

The STM32-MEMS LCD demonstration applications read data from the MEMS sensor and display it on the LCD mounted on the STM32 demonstration board. When a digital MEMS with double-click detection is attached (for example, LIS302DL) the demonstration applications utilize an interrupt generated by the MEMS and show a message on the LCD when the double-click event occurs.

It is possible to use any of the compatible MEMS demonstration boards (see list in previous section) without changing the firmware. However, do not forget to change the jumper settings on the STM32-MEMS demonstration board if needed (for example, when changing from an analog MEMS to a digital one).

Follow these steps to run the demonstration application.

- 1. Mount the STM32-MEMS demonstration board onto the STM32 demonstration board and mount the MEMS demonstration board onto the STM32-MEMS demonstration board.
- 2. Correctly set-up the jumpers on the STM32-MEMS demonstration board. Do not forget to position the JP10 jumper and set-up the board for use with the INT1 signal if needed.
- 3. Compile, flash and run the project corresponding to your STM32 demonstration board.

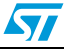

# Figure 20. STM32-MEMS LCD demonstration application running on STM3210B\_EVAL (left) and STM3210B\_SK\_IAR (right)

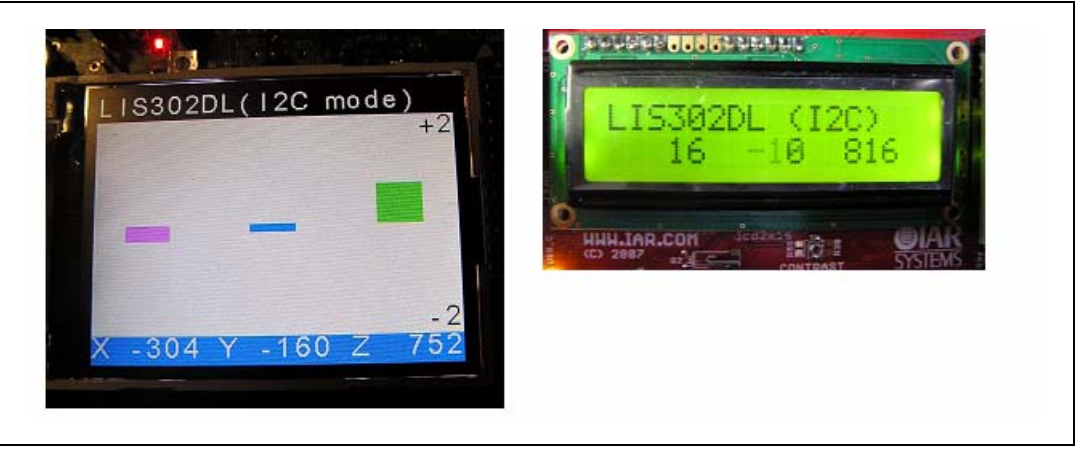

# 7.6 Application tips: inclination measurement

In this application, the acceleration is used to measure an inclination. This inclination is related to the angle achieved by the gravity's direction. Thus, if the device is put horizontally, the gravity will induce a 1 g value on the z axis and the acceleration measured on the other two axes will be equal to 0, meaning no angle  $(0^{\circ})$ , no inclination.

## 7.6.1 Description

When there is no movement, the acceleration by default is called gravity and is always present. On the surface of the earth, the gravity is around  $9.81 \text{ m/s}^2$  (1 g).

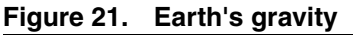

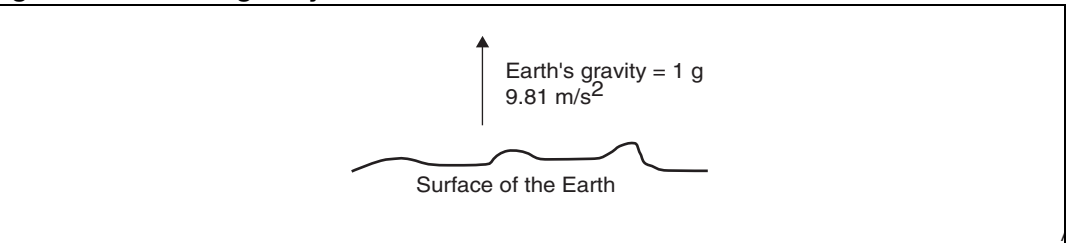

If the device starts to move from the horizontal position, the gravity will no longer be equal to 1 on the z axis and a value on the x or y axis will be different to 0.

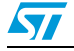

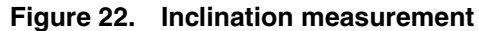

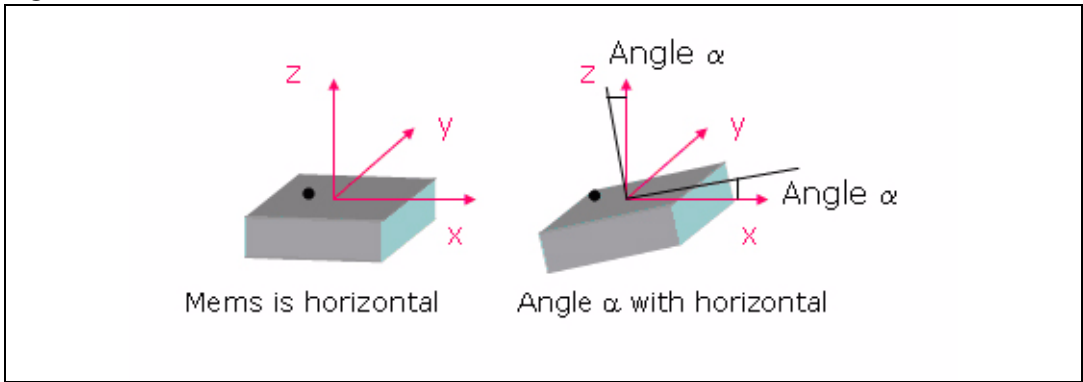

In this example, the device has an  $\alpha$  angle with a horizontal position.

The y axis is not affected and the acceleration measured will remain equal to 0.

However, for the x axis, the acceleration measured will move from 0 and will be equal to  $1g^*sin(\alpha)$ .

For the z axis, the acceleration measured will be  $1g^*\cos(\alpha)$ .

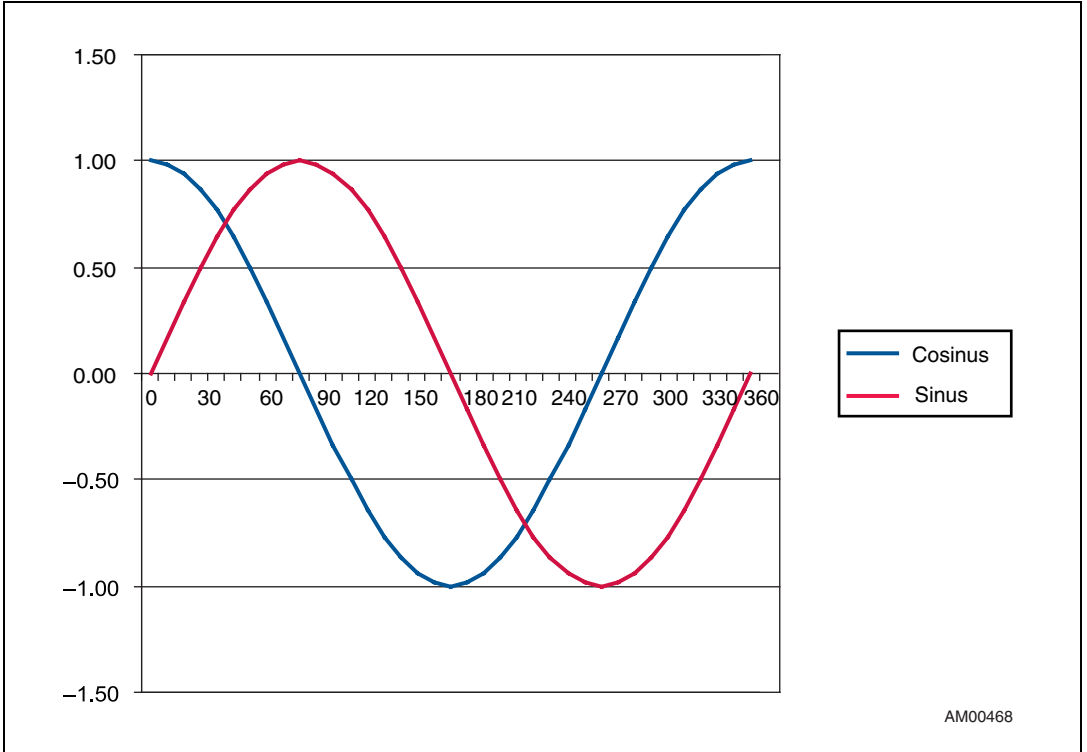

Figure 23. Sinus and Cosinus functions

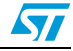

### 7.6.2 Chip selection

Depending on the type of architecture, the user has to select either an analog or digital MEMS device. After, depending on the precision needed, the user will choose either the LIS344ALH or LIS3LV02DL, if small-angle detection is required. If such a level of precision is not needed, one can use the LIS302SG or LIS302DL. If the z axis is not affected (the device is supposed to tilt around the z axis), a 2-axis accelerometer could be used.

#### Example 1

In the case of the LIS3LV02DL, the resolution is 1 mg per lsb. Thus, for an acceleration variation of 1 mg, the angle measured on the z axis will be  $\cos^{-1}(1-10^{-3}) = 2.5^{\circ}$ . For the x axis, the angle detection will be  $\sin^{-1}(10^{-3}) = 0.057^{\circ}$ . The smallest angle variation measurable is therefore **0.057^{\circ}**. This difference between the x and z axis is explained by the behavior of the sine/cosine function.

#### Example 2

In the case of the LIS344ALH, the resolution is given by the formula [noise density\*rt(BW\*correction factor)]. BW is the bandwidth and the correction factor is linked to the low-pass filtering for the V<sub>OUT</sub>. The resolution is 0.625 mg. Thus, for an acceleration variation of 0.625 mg, the angle detection on the z axis will be  $\cos^{-1}(1-0.625*10^{-3}) = 2^{\circ}$ . For the x axis, the angle detection will be  $\sin^{-1}(0.625*10^{-3}) = 0.036^{\circ}$ .

#### Example 3

In the case of the LIS302DL, the resolution is 18 mg per lsb. Thus, for an acceleration variation of 18 mg, the angle measured on the z axis will be  $\cos^{-1}(1-18^{-3}) = 10.9^{\circ}$ . For the x axis, the angle detection will be  $\sin^{-1}(18^{-3}) = 1^{\circ}$ .

#### Example 4

For the LIS302SG the resolution is 2.5 mg. Thus, the smallest angle variation measurable is  $0.14^{\circ}$ .

Due to the behavior of the sine/cosine functions and the angle and precision expected, the user will have to consider the measured acceleration on one or all axes.

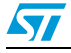

# Appendix A Bill of materials

| Table 3 | 31. | Bill | of ma | aterial |
|---------|-----|------|-------|---------|

| Designator                                                                   | Comment       | Description              | Footprint |
|------------------------------------------------------------------------------|---------------|--------------------------|-----------|
| CN8                                                                          | BNC           | BNC connector            | BNC       |
| JP1, JP2, JP3, JP4, JP5, JP6, JP7, JP8,<br>JP9, JP10, JP11, JP12, JP13, JP14 | Header 2      | Header, 2-pin            | HDR1X2    |
| JP16                                                                         | Header 3      | Header, 3-pin            | HDR1X3    |
| CN4                                                                          | Socket 3      | Socket, 3-pin            | HDR1X3    |
| JP15                                                                         | Header 3 x 2  | Header, 3-pin, dual row  | HDR2X3    |
| CN7                                                                          | Header 10 x 2 | Header, 10-pin, dual row | HDR2X10   |
| CN1, CN2                                                                     | Socket 10 x 2 | Socket, 10-pin, dual row | HDR2X10   |
| CN5, CN6                                                                     | Socket 12     | Socket, 12-pin           | HDR1X12   |
| CN3                                                                          | Socket 15     | Socket, 15-pin           | HDR1X15   |
| R1                                                                           | 10 kΩ         | Resistor                 | 0805      |

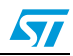

# Appendix B Artwork prints

This section shows the layout of the STM32-MEMS demonstration board PCB.

 $\cap$ C С  $\cap$  $\mathbf{DC}$ JC Ο  $\cap$ 000000000  $\odot$  $\odot \odot$ 00000001000  $\odot$  $\mathbf{O}$ Ο  $\cap$ EQ 00 ΗO 00  $\bigcirc$  $\mathbf{OO}$ ∕⊳**●**●●●● C  $\cap$  $\odot$  $\cap \cap$  $\mathbf{00}$  $\mathbf{C}$  $\circ \circ$  $\odot \odot$  $\odot$ 00  $\Box O$  $\odot$   $\bigcirc$  $\square \bigcirc \bigcirc$ 0 ▋❹ᢀᢆ᠐᠐

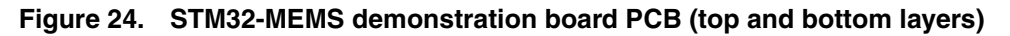

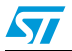

#### **Appendix C Board schematic**

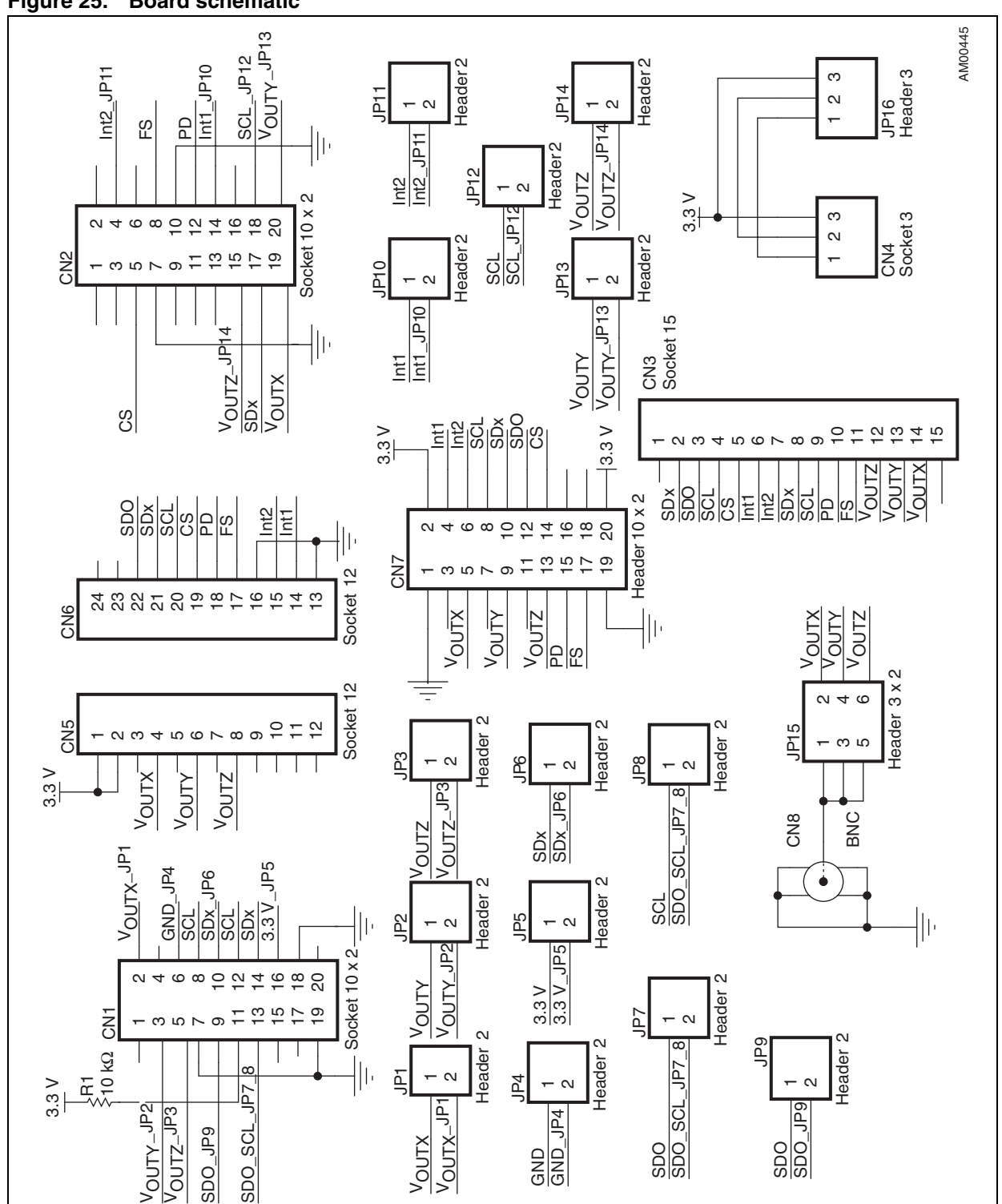

#### Figure 25. **Board schematic**

Doc ID 15703 Rev 1

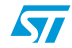

# **Revision history**

| Date        | Revision | Changes          |
|-------------|----------|------------------|
| 01-Jul-2009 | 1        | Initial release. |

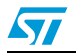

#### **Please Read Carefully:**

Information in this document is provided solely in connection with ST products. STMicroelectronics NV and its subsidiaries ("ST") reserve the right to make changes, corrections, modifications or improvements, to this document, and the products and services described herein at any time, without notice.

All ST products are sold pursuant to ST's terms and conditions of sale.

Purchasers are solely responsible for the choice, selection and use of the ST products and services described herein, and ST assumes no liability whatsoever relating to the choice, selection or use of the ST products and services described herein.

No license, express or implied, by estoppel or otherwise, to any intellectual property rights is granted under this document. If any part of this document refers to any third party products or services it shall not be deemed a license grant by ST for the use of such third party products or services, or any intellectual property contained therein or considered as a warranty covering the use in any manner whatsoever of such third party products or services or any intellectual property contained therein.

UNLESS OTHERWISE SET FORTH IN ST'S TERMS AND CONDITIONS OF SALE ST DISCLAIMS ANY EXPRESS OR IMPLIED WARRANTY WITH RESPECT TO THE USE AND/OR SALE OF ST PRODUCTS INCLUDING WITHOUT LIMITATION IMPLIED WARRANTIES OF MERCHANTABILITY, FITNESS FOR A PARTICULAR PURPOSE (AND THEIR EQUIVALENTS UNDER THE LAWS OF ANY JURISDICTION), OR INFRINGEMENT OF ANY PATENT, COPYRIGHT OR OTHER INTELLECTUAL PROPERTY RIGHT.

UNLESS EXPRESSLY APPROVED IN WRITING BY AN AUTHORIZED ST REPRESENTATIVE, ST PRODUCTS ARE NOT RECOMMENDED, AUTHORIZED OR WARRANTED FOR USE IN MILITARY, AIR CRAFT, SPACE, LIFE SAVING, OR LIFE SUSTAINING APPLICATIONS, NOR IN PRODUCTS OR SYSTEMS WHERE FAILURE OR MALFUNCTION MAY RESULT IN PERSONAL INJURY, DEATH, OR SEVERE PROPERTY OR ENVIRONMENTAL DAMAGE. ST PRODUCTS WHICH ARE NOT SPECIFIED AS "AUTOMOTIVE GRADE" MAY ONLY BE USED IN AUTOMOTIVE APPLICATIONS AT USER'S OWN RISK.

Resale of ST products with provisions different from the statements and/or technical features set forth in this document shall immediately void any warranty granted by ST for the ST product or service described herein and shall not create or extend in any manner whatsoever, any liability of ST.

ST and the ST logo are trademarks or registered trademarks of ST in various countries.

Information in this document supersedes and replaces all information previously supplied.

The ST logo is a registered trademark of STMicroelectronics. All other names are the property of their respective owners.

© 2009 STMicroelectronics - All rights reserved

STMicroelectronics group of companies

Australia - Belgium - Brazil - Canada - China - Czech Republic - Finland - France - Germany - Hong Kong - India - Israel - Italy - Japan -Malaysia - Malta - Morocco - Philippines - Singapore - Spain - Sweden - Switzerland - United Kingdom - United States of America

www.st.com

Doc ID 15703 Rev 1

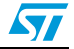

# **X-ON Electronics**

Largest Supplier of Electrical and Electronic Components

Click to view similar products for Acceleration Sensor Development Tools category:

Click to view products by STMicroelectronics manufacturer:

Other Similar products are found below :

EVAL-ADXL350Z-S ADIS16201/PCBZ ADIS16260/PCBZ BRKOUT-FXLN8372Q BRKTSTBC-A8471 2019 EVAL-ADXL313-Z EVAL-ADXL343Z-M EVAL-ADXL343Z-S EVAL-ADXRS622Z BRKOUT-FXLN8362Q BRKOUT-FXLN8371Q ADISEVALZ EVAL-ADXL346Z EVAL-ADXL346Z-S STEVAL-MKI151V1 EVAL-ADXL350Z FRDM-K64F-AGM04 BRKTSTBC-A8491 FRDMKL25-A8491 FRDMKL25-A8471 FRDM-STBC-AGM04 KX224-I2C-EVK-001 FRDMSTBC-A8471 EVAL-ADXL372-ARDZ 101990281 1018 EVAL-ADXL362-ARDZ EVAL-KXCJ9-1008 1120 1231 1247 1413 DEV-13629 2020 ADXL213EB EVAL-ADXL343Z-DB EVAL-ADXL344Z-M EVAL-ADXL345Z-M EVAL-ADXL363Z EVAL-ADXL375Z-S EVAL-ADXRS623Z EVAL-ADXRS652Z EVAL-CN0274-SDPZ EV-BUNCH-WSN-1Z EV-CLUSTER-WSN-2Z STEVAL-MKI033V1 EVAL-ADXL344Z-DB EVAL-ADXL346Z-DB EVAL-ADXL363Z-MLP